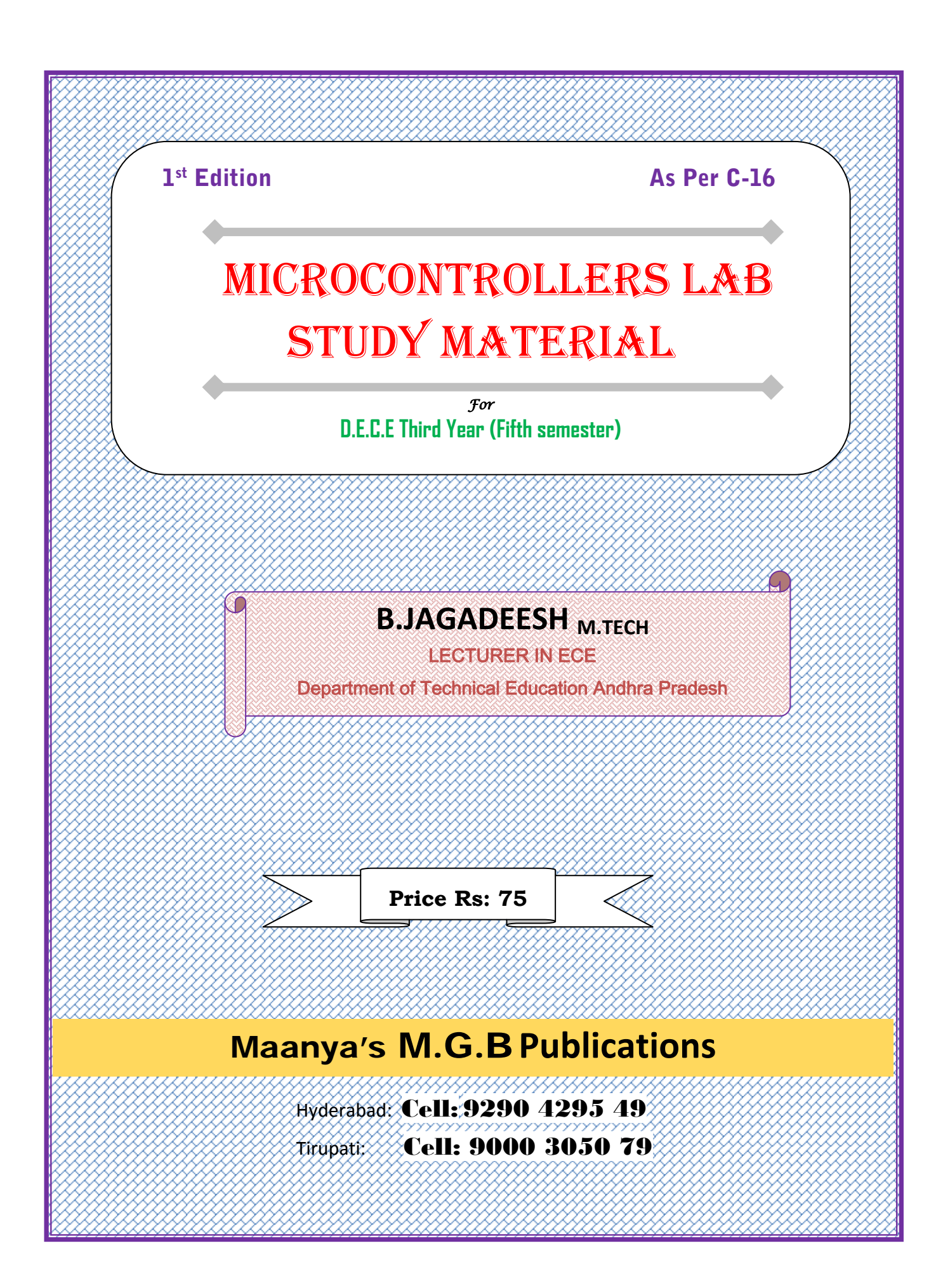

# Microcontrollers Laboratory Study Material

First Edition: January 2019

# ©All Rights Reserved

Printing of books passes through many stages-writing, composing, proofreading, printing etc. We try our level best to make the book error-free. If any mistake has inadvertently crept in, we regret it and would be deeply indebted to those who point it out. We do not take any legal responsibility

No part of this book may, be reproduced, stored in any retrieval system or transmitted in any form by any means clectronic, mechanical photocopying recording or otherwise without the prior written, permission of the author and publishers

FOR COPIES PLEASE CONTACT

# Maanya's M.G.B Publications

Cell: 9000305079

Also Avaílable at All Leading Book Shops

# PREFACE

This book is intended as a laboratory study material for third year (5th Semester) students of Diploma in Electronics and communication Engineering and is written as per the Latest Syllabus (C-16) framed by State Board of Technical and Education and Training, Andhra Pradesh. This book consists of 2 Chapters; each chapter is systematic and well planned. This book offers a balanced exposition of "8051 instructions proper utilisation and interfacing with different input/output devices"

In the introduction, a step wise procedure is explained on how to use simulation software like PROTEUS and KEIL.

Chapter 1 related with group of programs which consists of Data transfer, Arithmetic, Logical instructions in addition to the utilisation of 8051 internal timers in producing required time delay.

Chapter 2 related with interfacing circuits like LED, Switch, 7segmentdisplays, Keypad, LCD display, and a DC motor.

Every program contains comments for each instruction for better understanding of the program.

I wish to thank **Sri P. SRINIVAS**, Head of Electronics & Communication Engineering, Govt.Polytechnic, Amadalavasa for his support and encouragement in presenting this book and his valuable suggestions enhanced the quality of the book.

I wish to thank **Dr.K.Narayana Rao**, Principal, Govt.Polytechnic, Amadalavasa for his support and encouragement in presenting this book. I acknowledge my sincere thanks to all my colleagues. Without their support this book would not have been possible.

I express my sincere thanks **Sri N.DHANANJAYA**, (Maanya's M.G.B Publications), for bringing out this book in a short time and pricing it moderately inspite of heavy cost of paper and printing.

We shall feel satisfied if the book meets the needs of the students for whom it is meant. Efforts have been made to present this book with error free text. Any suggestions or criticism are welcomed, and will be reflected in the next edition, if they are worth.

#### - B JAGADEESH

# **SYLLABUS**

## LIST OF EXPERIMENTS

## I Familiarization with Microcontroller Kit & Simulators

## 1. To Work with microcontroller kits and Simulators

- a) Familiarize with 8051 Microcontroller Kit
- b) Familiarize with 8051 simulator KEIL (similar)

## II. 8051 Instruction set

## 2. To Practice Arithmetic instructions of 8051

a) Write an ALP to demonstrate Addition , subtraction , division and multiplication of 8 bit numbers .

b) Write an ALP to Add and Subtract 16 bit numbers

c) Write an ALP to find LCM of given 2 decimal numbers

## 3. To Practice Data transfer instructions

- a) Write an ALP to Block move 10bytes of data from 0X30-0X39 to 0X40-0X49
- b) Write an ALP to Block exchange 10bytes of data between 0X30-0X39 to 0X40-0X49

## 4. To Practice Data Manipulation

a) To find Smallest/Largest number in 10bytes of data from 0X30-0X39 (R3 - should store the smallest/largest number and R4 - should store address of the smallest/largest number)

## 5. To Practice Boolean & Logical instructions :

- a) To Find 2's complement of a number using (CPL) instruction
- b) To Convert Packed to Unpacked BCD (bit Masking) Using (ANL) Instruction
- c) To convert Unpacked BCD to ASCII Using (ORL) instruction.

## **III. To implement Counters , Timers**

 To implement a HEX up/down counter - (Program should check value @R0=0X30, if 0X30=0 then up counter else down counter)

## 7. To Implement Delays and Timers

To write a program in assembly language to produce required time delay a) by Using instructions only b) by Using Timers

## **IV** .To practice Interfacing Techniques

## 8. Micro controller interfacing

a) Interfacing Switches and LEDS to 8051

i) To make an LED connected to port pin P1.5, light up for specific time on

pressing a switch connected to port pin P2.3

ii) To Write a Program to make an LED connected to pin P1.7 to blink at a specific rate

## 9. To Interface 3-digit 7SEGMENT LED DISPLAY

a) To Interface a Single DOTMATRIX DISPLAY and display the given number

## 10. To Interface a (4x4 matrix) Key Board to 8051

**11. To control the direction of rotation of a small DC motor** 

## 12. To burn executable code into flash memory for 89C51

|             | LIST OF EXPERIMENTS                                                                                                    | PAGE NC |
|-------------|----------------------------------------------------------------------------------------------------|---------|
|             | Introduction                                                                                                    | 1       |
| 2           | Steps to create and compile keil µvision-3/4 project                                                                                                    | 2       |
| <b>.</b>    | Steps to create and exexute hardware simulation on proteus                                                                                                    | 4       |
|             | I. PROGRAMMING                                                                                                    |         |
| <b>.</b>    | Write an ALP to demonstrate Addition, subtraction, division and multiplication of 8 bitnumbers.                                                                                                    | 10      |
| 5.          | Write an ALP to Add and Subtract 16 bit numbers                                                                                                    | 14      |
| S           | Write an ALP to find LCM of given 2 decimal numbers                                                                                                    | 19      |
| 7.          | Write an ALP to Block move - 10bytes of data from 0X30-0X39 to 0X40-<br>0X49                                                                                                    | 23      |
| 3.          | Write an ALP to Block exchange – 10bytes of data between 0X30-0X39 to 0X40-0X49                                                                                                    | 27      |
| €.          | Write an ALP to find Smallest/Largest number in 10bytes of data from 0X30-<br>0X39 (R3 – should store the smallest/largest number and R4 – should store<br>address of the smallest/largest number)                                                                        | 31      |
| 0.          | Write an ALP To Find 2's complement of a number using (CPL) instruction                                                                                                    | 36      |
| 1.          | Write an ALP to Convert Packed to Unpacked BCD (bit Masking) Using (ANL) Instruction                                                                                                    | 38      |
| 12.         | Write an ALP to convert Unpacked BCD to ASCII Using (ORL) instruction.                                                                                                    | 40      |
| 3.          | Write an ALP to produce required time delay<br>a) Byusing instructions only<br>b) By Using Timers                                                                                                    | 42      |
|             | II INTERFACING                                                                                                    |         |
| 14.         | Interfacing Switches and LEDS to 8051<br><b>a</b> ) To make an LED connected to port pin P1.5, light up for specific<br>time on pressing a switch connected to port pin P2.3<br>b) To Write a Program to make an LED connected to pin P1.7 to blink at<br>a specific rate | 44      |
| 15.         | Interface 4-digit 7SEGMENT LED DISPLAY and display given number                                                                                                    | 52      |
| <b> 6</b> . | To Interface a Single DOTMATRIX DISPLAY and display the given number                                                                                                    | 56      |
| 7.          | Interface 16x2 LCD and display "WELCOME TO GPT MADALAVALASA"                                                                                                    | 60      |
| 8.          | Interface a (4x4 matrix) Key Board to 8051 and display the number pressed<br>on a 63LCD display                                                                                                    | 66      |
|             |                                                                                                    |         |

## 1. Introduction

Earlier to Microcontrollers, Microprocessors were greatly used for each and every purpose. Microprocessors were containing ALU, general purpose register, stack pointer, program counter, clock counter and so many other features which the today's Microcontroller also possesses. But the difference between them exists with respect to the number of instructions, access times, size, reliability, PCB size and so on. Microprocessor contains large instruction set called as CISC processor whereas Microcontroller contains less number of instructions and is called as RISC processor. The access time is less in case of microcontrollers compared to microprocessors and the PCB size reduces in case of microcontrollers.

There are many versions of microcontrollers 8051, 80528751, AT8951 from Atmel Corporation and many more. In this manual we will study about the 8051 architecture, its features, programming and interfacing.

MCS 8051 is an 8-bit single chip microcontroller with many built-in functions and is the core for all MCS-51 devices.

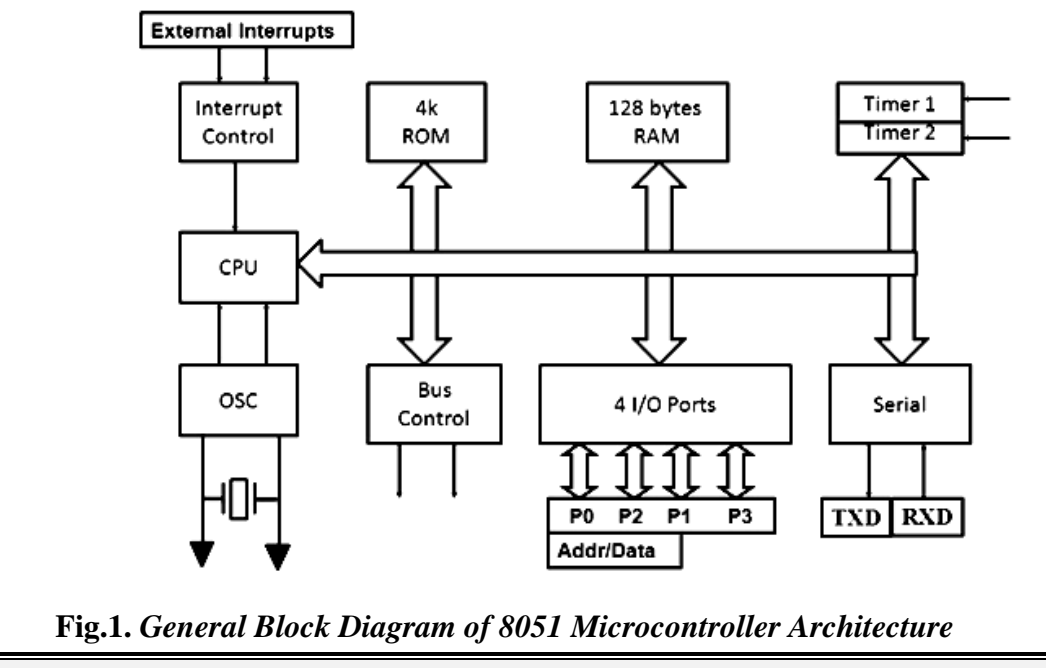

## 2. The main features of the 8051 core

- Operates with single Power Supply +5V.
- 8-bit CPU optimized for control applications.
- 16-bit program counter (PC) and 16-bit data pointer (DPTR).
- 8-bit program status word (PSW).
- ♣ 8-bit stack pointer (SP).
- ♣ 4K Bytes of On-Chip Program Memory (Internal ROM or EPROM).

Maanya's M.G.B Publications

\*\*\*

- ♣ 128 bytes of On-Chip Data Memory (Internal RAM):
  - Four Register Banks, each containing 8 registers (R0 to R7) [Total 32 reg]
  - 16-bytes of bit addressable memory.
  - 80 bytes of general-purpose data memory (Scratch Pad Area).
- Special Function Registers (SFR) to configure/operate microcontroller.
- ♣ 32 bit bi-directional I/O Lines (4 ports P0 to P3).
- Two 16-bit timers/counters (T0 and T1).
- Full duplex UART (Universal Asynchronous Receiver/Transmitter).
- On-Chip oscillator and clock circuitry.

# 3. Steps to create and Compile KEIL µVISION-3/4 Project

**Step 1:** Double Click on the  $\mu \square Vision3/4$  icon on the desktop. Keil uVision3

**Step 2:** Close any previous projects that were opened using – **Project -> Close**.

**Step 3:** Start **Project** – **New Project**, and select the CPU from the device database (Database-Atmel- AT89C51ED2 or AT89C51RD2 as per the board).On clicking '**OK**', the following option is displayed. Choose '**No**'.

Copy Standard 8051 Startup Code to Project Folder and Add File to Project ?

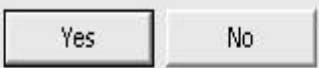

**Step 4:** Create a source file (using **File->New**), type in the assembly or C program and save this (filename.asm/filename.c) and add this source file to the project using either one of the following two methods. (i) **Project->Manage->Components, Environment Books->addfiles->** browse to the required file **-> OK** 

"OR" ii) right click on the Source Group in the Project Window and the Add Files to Group option.

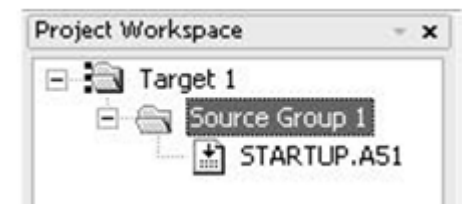

**Step 5:** Set the Target optionsusing -> **Project** – **Options for Target** opens the  $\mu \square Vision2$  **Options for Target** – **Target** configuration dialog. Set the **Xtal** (Crystal frequency) frequency as 11.0592 MHz, and also the **Options for Target** – **Debug** – **use either Simulator** / **Keil Monitor- 51 driver.B,** if you want to generate HEX file click on output tab in the below shown window and select create hex file.

\*\*\*

Maanya's M.G.B Publications

| Options for Target 'Target 1'          |                                                  |
|----------------------------------------|--------------------------------------------------|
| Device   Target   Output   Listing   ( | C51 A51 BL51 Locate BL51 Misc Debug Utilities    |
| Use Simulator                          | Settings C Use: Keil Monitor-51 Driver 🗸 Setting |

**Step 6:** If **Keil Monitor- 51 driver is used click on Settings** -> COM Port settings select the COM Port to which the board is connected and select the baud rate as 19200 or 9600 (recommended). Enable **Serial Interrupt** option if the user application is not using on-chip UART, to stop program execution.

**Step 7:** Build the project; using **Project** -> **Build Project**.  $\mu \Box$  Vision translates all the user application and links. Any errors in the code are indicated by – "Target not created" in the Build window, along with the error line. Debug the errors. After an error free, to build go to Debug mode.

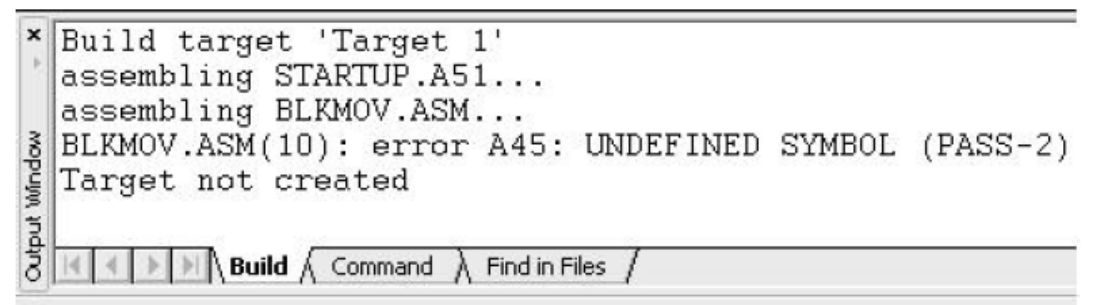

**Step 8:** Now user can enter into **Debug** mode with **Debug- Start / Stop Debug session** dialog. Or by clicking in the *Q* icon.

Step 9: The program is run using the Debug-Run command & halted using Debug-Stop

Running. Also the Ref 10 (reset, run, halt) icons can be used. Additional icons are

(step, step over, and step into, run till cursor).

**Step 10:** If it is an interface program the outputs can be seen on the LCD, CRO, motor, led status, etc. If it is a other than interface program, the appropriate memory window is opened using View -> memory window (for data RAM & XRAM locations), Watch window (for timer program), serial window, etc.

**Step 11:** Note: To access data RAM area type address as D: 0020h. Similarly to access the DPTR region (XRAM-present on chip in AT89C51ED2) say 9000h location type in X: 09000H.

\*\*\*

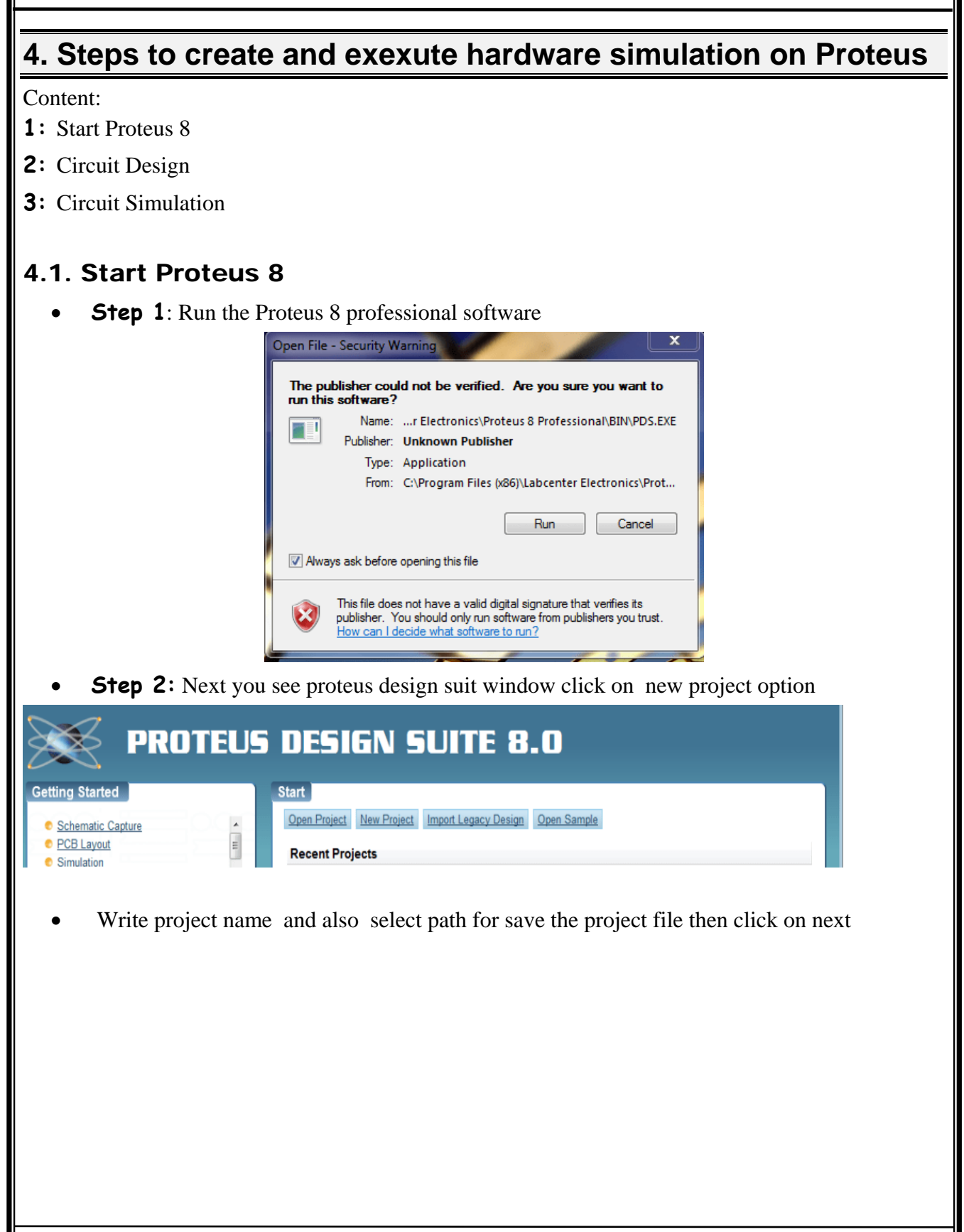

\*\*\*

|                                                                                                    | 5        |
|----------------------------------------------------------------------------------------------------|----------|
| New Project Wizard: Start   Project Name   Name Getting startlpdsprj   Path C: Users \admin \Documents   Image: Start Image: Start Image: Star |          |
| <text><text><image/></text></text>                                                                                                    | chematic |
| Maanya's M.G.B Publications *** Microcontrollers Lab                                                                                                    | Manual   |

| 6 |                                                                                                    |
|---|----------------------------------------------------------------------------------------------------|
| 3 | New Project Wizard: PCB Layout                                                                                                    |
|   | <ul> <li>Do not create a PCB layout.</li> <li>© Create a PCB layout from the selected template.</li> </ul>                                                                                                    |
|   | Layout Templates         DEFAULT         Double Eurocard (2 Layer)         Double Eurocard (4 Layer)         Extended Double Eurocard (4 Layer)         Extended Double Eurocard (4 Layer)         Generic Single Layer         Single Eurocard (2 Layer)         Single Eurocard (2 Layer)         Single Eurocard (4 Layer)         Single Eurocard (4 Layer)         Single Eurocard (4 Layer)         Single Eurocard (4 Layer)         Single Eurocard (2 Layer)         Single Eurocard (4 Layer)         Single Eurocard (4 Layer)         Single Eurocard with Connector         C:\ProgramData\Labcenter Electronics\Proteus 8 Professional\Templates\DEFAULT.LTF |
|   | Back Next Cancel Help                                                                                                    |

- If you don't want to create PCB then Select another option then select default and click on Next
- **Step 5:** If your Project design on microcontroller then select create firmware and also select microcontroller. else select 1 st option no firmware create. then click on Next finally created Schematic, layout and firmware click on finish.

| Back                     |                   | ( | Next Cancel | Help      |
|--------------------------|-------------------|---|-------------|-----------|
|                          |                   |   |             |           |
|                          |                   |   |             |           |
|                          |                   |   |             |           |
|                          |                   |   |             |           |
| Create Quick Start Files | <b>V</b>          |   |             |           |
| Compiler                 | ASEM-51 (Proteus) |   | -           | Compilers |
| Family<br>Contoller      | 8051              |   |             |           |
| Create Firmware Project  | :t                |   |             |           |
|                          |                   |   |             |           |
| No Firmware Project      |                   |   |             |           |

|                                              |                                                                                                    | 7     |
|----------------------------------------------|----------------------------------------------------------------------------------------------------|-------|
|                                              | <ul> <li>New Project Wizard: Summary</li> <li>Summary</li> <li>Saving As: C: \Users\admin\Documents\Getting start.pdsprj</li> <li>Schematic</li> <li>Layout</li> <li>Firmware</li> <li>Details</li> <li>Schematic: C: \ProgramData\Labcenter Electronics\Proteus 8 Professional\Templates\DEFAULT.DTF</li> <li>Layout template: C: \ProgramData\Labcenter Electronics\Proteus 8 Professional\Templates\DEFAULT.DTF</li> <li>Layout template: C: \ProgramData\Labcenter Electronics\Proteus 8 Professional\Templates\DEFAULT.DTF</li> <li>Layout template: C: \ProgramData\Labcenter Electronics\Proteus 8 Professional\Templates\DEFAULT.DTF</li> <li>Layout template: C: \ProgramData\Labcenter Electronics\Proteus 8 Professional\Templates\DEFAULT.DTF</li> <li>Layout template: C: \ProgramData\Labcenter Electronics\Proteus 8 Professional\Templates\DEFAULT.DTF</li> <li>Layout template: C: \ProgramData\Labcenter Electronics\Proteus 8 Professional\Templates\DEFAULT.DTF</li> <li>Layout template: C: \ProgramData\Labcenter Electronics\Proteus 8 Professional\Templates\DEFAULT.DTF</li> <li>Layout template: C: \ProgramData\Labcenter Electronics\Proteus, autoplace processor on schematic</li> </ul>                                                                                                    |       |
| 2. Circuit E<br>• Step 6                     | Back       Finish       Cancel       Help         Design         S: Next you will be seen created schematic, layout and microcontroller firm         start - Protess 8 Professional - Schematic Capture         View Tool Design Graph Debug Library Template System Help         If I and I and I a | iware |
|                                              | ematic Capture x PCB Layout x Source Code x                                                                                                    |       |
| <ul> <li>Step 7</li> <li>Click or</li> </ul> | I Now the PCB Educe 7: Next select the Components mode from left toolbar. n p(Pick from libraries)                                                                                                    |       |

| 8                                                                                                    |                                                                                                    |
|----------------------------------------------------------------------------------------------------|----------------------------------------------------------------------------------------------------|
| Getting start - Proteus 8 Profe:<br>File Edit View Tool Design<br>File Edit<br>SS Schematic Capture x<br>File Edit<br>SS Schematic Capture x<br>File Edit<br>SS Schematic Capture x<br>File Edit<br>SS Schematic Capture x<br>File Edit<br>SS Schematic Capture x<br>File Edit<br>SS Schematic Capture x<br>File Edit<br>SS Schematic Capture x<br>File Edit<br>File Edit<br>F | tart - Proteus 8 Profes<br>View Tool Design<br>M C Capture X<br>DEVICES                                                                                                    |
| • Step 8: Add all required components                                                                                                    |                                                                                                    |
| ES       Pick Devices         Keywords:       Escuts (No Filer)         I       Device         Show only parts with models?       Category:         Category:       Category:         Data Converters       E         Dodde       E         Diddes Primitives       No search citeria.         Mechanics       Flease enter one or more keywordt and/or select a Category. Sub-category on Manufacturer.         Minicalianceur       Sub-category:         Menufacturer:       Menufacturer:                                                                                                    | Schematic Preview:         (Nothing selected for preview)         PCB Preview:         (Nothing selected for preview)         (Nothing selected for preview)         OK                                                                                                    |
| • Step 9: Next Place the components on Workplace                                                                                                    |                                                                                                    |
| Then wire up the circuit                                                                                                    |                                                                                                    |
| Image: Solution to Equate X       Image: Solution to Equate X       Image: Solution to Equate X         Image: Solution to Equate X       Image: Solution to Equate X       Image: Solution to Equate X         Image: Solution to Equate X       Image: Solution to Equate X       Image: Solution to Equate X         Image: Solution to Equate X       Image: Solution to Equation to Equation tote Equation to Equation to Equation to Equatio                                                                                                    | P0 0A00<br>P0 0A00<br>P0 |
| Maanya's M.G.B Publications ***                                                                                                    | Microcontrollers Lab Manual                                                                                                    |

## **3. Circuit Simulation**

- **Step 10:** you are used microcontroller firmware then you burn the hex file()
- Double click on microcontroller and insert hex file.

| Part <u>R</u> eference:   | U1                              | Hidden: 🔽  | ОК        |
|---------------------------|---------------------------------|------------|-----------|
| Part <u>V</u> alue:       | 80C51                           | Hidden: 📰  | Hel       |
| <u>E</u> lement:          | - New                           |            | Dat       |
| PCB Package:              | DIL40 - ?                       | Hide All 🔹 | Hidden    |
| Program File:             | \Desktop\keil project\Objects 🔄 | Hide All 👻 | Edit Firn |
| Clock Frequency:          | 12MHz                           | Hide All 🔹 | Cano      |
| Advanced Properties:      |                                 |            |           |
| Enable trace logging 🔹 🔻  | No                              | Hide All 🔹 |           |
|                           |                                 |            |           |
| Other <u>P</u> roperties: |                                 | ^<br>~     |           |

- Step 11: Then click on play button
- Otherwise you directly click on play button on the bottom of left to start simulation

|--|--|

# EXPERIMENT NO. 1

# ADDITION, SUBTRACTION, MULTIPLICATION AND DIVISON OF TWO 8BIT NUMBERS

AIM: To add, subtract, multiply and division of two 8bit numbers by using 8051 microcontroller.

APPARATUS: 1. PC

2. KEIL SOFTWARE

## PROGRAM CODE;

| ADDITION   | SUBTRACTION | MULTIPLICATION | DIVISON    |
|------------|-------------|----------------|------------|
| ORG 0000   | ORG 0000    | ORG 0000       | ORG 0000   |
| MOV A,#24H | MOV A,#44H  | MOV A,#22H     | MOV A,#22H |
| MOV B,#42H | MOV B,#37H  | MOV B,#11H     | MOV B,#11H |
| ADD A,B    | CLR C       | MUL AB         | DIV AB     |
|            | SUBB A,B    | *              |            |
| END        | END         | END            | END        |

## **EXAMPLE**

| Let $A = B6H$ $B = 55H$                                                                                      |                                                                                                    |                                                                                                    |                                                                                                    |                                                                                                    |  |
|----------------------------------------------------------------------------------------------------|----------------------------------------------------------------------------------------------------|----------------------------------------------------------------------------------------------------|----------------------------------------------------------------------------------------------------|----------------------------------------------------------------------------------------------------|--|
| Before Operation<br>execution Register<br>view in KEIL                                                       | ADD                                                                                                    | After Operation exec                                                                                                    | cution Register view                                                                                                    | in KEIL<br>DIV                                                                                                    |  |
| Sys<br>a 0xb6<br>b 0x55<br>sp 0x07<br>sp 0x07<br>dptr 0x0000<br>PC \$ C:0x0005<br>states 3<br>sec 0.00000150 | Sys       a       0x61         b       0x55         sp       0x07         sp       0x07         dptr       0x0000         PC \$       C:0x0007         states       4         sec       0.00000200 <ul> <li>psw</li> <li>0x05</li> </ul> | Sys         a       0x0b         b       0x55         sp       0x07         dptr       0x0000         PC \$       C:0x0007         states       4         sec       0.00000200 <ul> <li>psw</li> <li>0x81</li> </ul> | Sys<br>a 0x6e<br>b 0x3c<br>sp 0x07<br>sp 0x07<br>dptr 0x0000<br>PC \$ C:0x0006<br>states 7<br>sec 0.00000350<br>psw 0x05 | Sys<br>a 0x02<br>b 0x0c<br>sp 0x07<br>sp 0x07<br>dptr 0x0000<br>PC \$ C:0x0006<br>states 7<br>sec 0.00000350<br>⊕ psw 0x01 |  |
|                                                                                                    |                                                                                                    |                                                                                                    |                                                                                                    |                                                                                                    |  |
| Maanya's M.G.B Publications *** Microcontrollers Lab Manual                                                  |                                                                                                    |                                                                                                    |                                                                                                    |                                                                                                    |  |

## **RESULT**

| INPUT DATA  | INPUT DATA  | INPUT DATA  | INPUT DATA  |
|-------------|-------------|-------------|-------------|
| А           | А           | А           | А           |
| В           | В           | В           | В           |
| OUTPUT DATA | OUTPUT DATA | OUTPUT DATA | OUTPUT DATA |
| А           | А           | А           | А           |
|             |             | В           | В           |

## DRAW THE FLOW CHART:

NOTES:

Maanya's M.G.B Publications

\*\*\*

# EXPERIMENT NO. 2

# ADDITION AND SUBTRACTION OF TWO 16BIT NUMBERS

**<u>AIM:</u>** To perform the addition and subtraction of two 16-bit numbers.

APPARATUS: 1. PC

2. KEIL SOFTWARE

## **PROGRAM CODE FOR ADDITION;**

| ADDITION     | COMMENTS                                     |  |
|--------------|----------------------------------------------|--|
| ORG 0000     |                                              |  |
| MOV R0,#34H  | //lower byte of No.1                         |  |
| MOV R1,#12H  | //higher byte of No.1                        |  |
| MOV R2,#0DCH | //lower byte of No.2                         |  |
| MOV R3,#0FEH | //higher byte of No.2                        |  |
| CLR C        |                                              |  |
| MOV A,R0     |                                              |  |
| ADD A,R2     | Addition of lower bytes of two numbers       |  |
| MOV 22H,A    | store lower byte of result in 22h of iRAM    |  |
| MOV A,R1     |                                              |  |
|              | Addition of higher bytes of two numbers with |  |
| ADDC A,R3    | carry                                        |  |
| MOV 21H,A    | store higher byte of result in 22h of iRAM   |  |
| END          |                                              |  |

\*\*\*

**EXAMPLE:** let  $1^{st}$  16 bit number : 2562H  $2^{nd}$  16 bit number : 7456H

Maanya's M.G.B Publications

|                                                                |              |                                                  |                   |                           | 15                                               |
|----------------------------------------------------------------|--------------|--------------------------------------------------|-------------------|---------------------------|--------------------------------------------------|
| Before execution of addition Registers and memory view in KEIL |              | After ex<br>memory                               | ecution<br>status | of addition Registers and |                                                  |
| r0<br>r1                                                       | 0x62<br>0x25 |                                                  | r0<br>r1          | 0x62<br>0x25              |                                                  |
| r2<br>r3                                                       | 0x56<br>0x74 | Memory 1 4                                       | r2<br>r3          | 0x56<br>0x74              | Memory 1 🛛 📮                                     |
| r4<br>r5                                                       | 0x00<br>0x00 | D:21h                                            | r4<br>r5          | 0x00<br>0x00              | D:21h                                            |
| r6<br>r7                                                       | 0x00<br>0x00 | D:0x21: 00 00 00 00 00<br>D:0x26: 00 00 00 00 00 | r6<br>r7          | 0x00<br>0x00              | D:0x21: 99 B8 00 00 00<br>D:0x26: 00 00 00 00 00 |

## **RESULT:**

### Input data:

### **Output data:**

| D:21H | D:22H |
|-------|-------|
|       |       |

No.1: **1234 H** No.2: **FEDC**H

## PROGRAM CODE FOR SUBTRACTION;

| SUBTRACTION | COMMENTS                                   |
|-------------|--------------------------------------------|
| ORG 0000    |                                            |
| MOV R0,#0DH | //lower byte of No.1                       |
| MOV R1,#0FH | //higher byte of No.1                      |
| MOV R2,#34H | //lower byte of No.2                       |
| MOV R3,#12H | //higher byte of No.2                      |
| CLR C       |                                            |
| MOV A,R0    |                                            |
| SUBB A,R2   | subtraction of lower bytes of two numbers  |
| MOV 22H,A   | store lower byte of result in 22h of iRAM  |
| MOV A,R1    |                                            |
|             | subtraction of higher bytes of two numbers |
| SUBB A,R3   | with barrow                                |
| MOV 21H,A   | store higher byte of result in 22h of iRAM |
| END         |                                            |

Maanya's M.G.B Publications

\*\*\*

# **EXAMPLE:** let $1^{st}$ 16 bit number : FC55H $2^{nd}$ 16 bit number : 7456H

Before execution of addition Registers and After execution of addition Registers and memory view in KEIL memory status Regs Regs · r0 0x55 r0 0x55 0xfc 0xfc r1 r1 'r2 0x56 ∵r2 0x56 Memory 1 Д, Memory 1 Д, 0x74 r3 r3 0x74 0x00 0x00 r4 r4 ſ D:21h D:21h 0x00 r5 0x00 r5 D:0x21: 87 FF 00 00 00 r6 0x00 D:0x21: 00 00 00 00 00 r6 0x00 D:0x26: 00 00 00 00 00 r7 0x00 r7 0x00 D:0x26: 00 00 00 00 00

\*\*\*

#### **RESULT:**

Input data:

### **Output data:**

No.1: **0F0DH** No.2: **1234 H** 

| D:21H | D:22H |  |
|-------|-------|--|
|       |       |  |

## DRAW THE FLOW CHART:

\*\*\*

# EXPERIMENT NO. 3

# LCM OF GIVEN TWO DECIMAL NUMBERS

<u>AIM:</u> To find LCM of two decimal numbers which are stored in internal RAM locations 30h&31h,and store the LCM 32h

APPARATUS: 1. PC

2. KEIL SOFTWARE

### **PROGRAM CODE;**

| LABEL     | INSTRUCTIONS           | COMMENTS                                                                   |
|-----------|------------------------|----------------------------------------------------------------------------|
|           | ORG 0000H              |                                                                            |
|           | MOV R0,30H             | Copy 1 <sup>st</sup> number to R0                                          |
|           | MOV R1,31H             | Copy 2 <sup>nd</sup> number to R1                                          |
|           | MOV R2,#01H            | Load R2 with 01 for multiplication with smallest number                    |
|           | MOV A,R0               | Copy the 1 <sup>st</sup> number to accumulator                             |
|           | MOV B,R1               | Copy 2 <sup>nd</sup> number to regB                                        |
|           | CJNE A,B, <b>LOOP1</b> | Check for smallest among the two numbers if not equal goto LOOP1           |
|           | MOV 32H,A              | If both are equal store the LCM in 32H                                     |
|           | SJMP LAST              |                                                                            |
| LOOP1:    | JNC LOOP2              | Check for smallest number among two numbers and keep smallest number in R0 |
| LOOP3:    | MOV A,R0               | Move smallest number to Accumulator                                        |
|           | MOV B,R2               |                                                                            |
|           | MUL AB                 |                                                                            |
|           | MOV R3,A               | Store the multiplication result in R3                                      |
|           | MOV B,R1               | Move the biggest number from R1 to regB                                    |
|           | DIV AB                 | Divide multiplication result with biggest number                           |
|           | MOV R4,B               | Move reminder to R4                                                        |
|           | INC R2                 | Increment R2 for next multiplication                                       |
| aanya's M | .G.B Publications      | *** Microcontrollers Lab Man                                               |

|        | CJNE<br>R4,#00H, <b>LOOP3</b> | Check the reminder for 0                                    |
|--------|-------------------------------|-------------------------------------------------------------|
|        | MOV 32H,R3                    | Store LCM in 32H                                            |
|        | SJMP LAST                     |                                                             |
| LOOP2: | MOV R0,B                      | Exchange R0 and R1 to keep smallest among two numbers in R0 |
|        | MOV R1,A                      | Move biggest number in R1                                   |
|        | SJMP LOOP3                    |                                                             |
| LAST:  | SJMP LAST                     |                                                             |
|        | END                           |                                                             |

Logic: let the two numbers : 07d, 09d

Step1: Find the smallest among the two: 07d

| <b>Step2:</b> 07x01=07 | Step3: 07/09 result will be 07 |
|------------------------|--------------------------------|
| 07x02=14               | 14/09 result will be 05        |
| 07x03=21               | 21/09 result will be 03        |

Above step repeated still we got result 00 at that point the multiplication result will be the required LCM of the given two number.

For the above example LCM is **63d=3Fh** 

Before execution memory view

| A C.    | . •       |        | •    |
|---------|-----------|--------|------|
| After e | execution | memory | view |

| Memory 1 4                                       |              | Memory 1                           | <b>џ</b>           |
|--------------------------------------------------|--------------|------------------------------------|--------------------|
| D:30h                                            |              | D:30h                              |                    |
| D:0x30: 07 09 00 00 00<br>D:0x35: 00 00 00 00 00 |              | D:0x30: 07 09 3<br>D:0x35: 00 00 0 | F 00 00<br>0 00 00 |
| RESULT:                                          |              |                                    |                    |
| Input data:                                      | Output data: |                                    |                    |
|                                                  | D.3211       |                                    |                    |
| D: 31H                                           |              |                                    |                    |
|                                                  |              |                                    |                    |
| Maanva's M.C. P. Publications                    | ماد ماد م    | Microcontrollors                   | ah Manual          |
| Maanya S M.G.B Publications                      | * * *        |                                    |                    |

| DRAW | THE | <b>FLOW</b> | CHART |
|------|-----|-------------|-------|
|      |     |             |       |

# EXPERIMENT NO. 4

## **MOVE BLOCK OF 10BYTES IN INTERNAL RAM**

AIM: To Block move - 10bytes of data from 0x30-0x39 to 0x40-0x49 of internal RAM

APPARATUS: 1. PC

2. KEIL SOFTWARE

#### **PROGRAM CODE;**

| LABEL | INSTRUCIONS          | COMMENTS                                 |
|-------|----------------------|------------------------------------------|
|       | ORG 0000H            |                                          |
|       | MOV R0,#30H          | R0 works as source address pointer       |
|       | MOV R1,#40H          | R1 works as destination address pointer  |
|       | MOV R2,#10D          | R2 works as counter                      |
| NEXT: | MOV A,@R0            | Moving byte by byte from source to       |
|       | MOV @R1,A            | destination                              |
|       | INC R0               | Increment source and destination address |
|       | INC R1               | pointer                                  |
|       | DJNZ R2, <b>NEXT</b> | Decrement counter                        |
|       | END                  |                                          |

### EXAMPLE:

Before execution memory view

|                                 | Memory 1                    |      |    |    |    |    |     |     |     |     |        |        |     |    |    |    |    | Ţ. |  |  |  |
|---------------------------------|-----------------------------|------|----|----|----|----|-----|-----|-----|-----|--------|--------|-----|----|----|----|----|----|--|--|--|
|                                 | Address: D:30h              |      |    |    |    |    |     |     |     |     |        |        |     |    |    |    |    |    |  |  |  |
|                                 | D:0x3                       | 0: ( | 01 | 02 | 03 | 04 | 05  | 06  | 07  | 08  | 09     | 0A     | 00  | 00 | 00 | 00 | 00 | 00 |  |  |  |
|                                 | D:0x4                       | 0: ( | 00 | 00 | 00 | 00 | 00  | 00  | 00  | 00  | 00     | 00     | 00  | 00 | 00 | 00 | 00 | 00 |  |  |  |
| After executio                  | After execution memory view |      |    |    |    |    |     |     |     |     |        |        |     |    |    |    |    |    |  |  |  |
|                                 | Memory 1                    |      |    |    |    |    |     |     |     |     |        |        |     |    |    |    |    | д  |  |  |  |
| Address: D:30h                  |                             |      |    |    |    |    |     |     |     |     |        |        |     |    |    |    |    |    |  |  |  |
|                                 | D:0x3                       | ): ( | 01 | 02 | 03 | 04 | 05  | 06  | 07  | 08  | 09     | ΟA     | 00  | 00 | 00 | 00 | 00 | 00 |  |  |  |
|                                 | D:0x40                      | ): ( | 01 | 02 | 03 | 04 | 05  | 06  | 07  | 08  | 09     | 0A     | 00  | 00 | 00 | 00 | 00 | 00 |  |  |  |
|                                 |                             |      |    |    |    |    |     |     |     |     |        |        |     |    |    |    |    |    |  |  |  |
| Maanya's M.G.B Publications *** |                             |      |    |    |    | ſ  | Mic | roc | ont | rol | lers I | _ab Ma | nua | ı  |    |    |    |    |  |  |  |

| 24                                                                                                    |                                                                                                    |                             |
|----------------------------------------------------------------------------------------------------|----------------------------------------------------------------------------------------------------|-----------------------------|
| RESULT:                                                                                                    |                                                                                                    |                             |
| Input data:         D: 30H         D: 31H         D: 32H         D: 33H         D: 33H         D: 34H         D: 35H         D: 36H         D: 37H         D: 38H         D: 39H         DRAW THE FLOW CHART | Output data:         D: 40H         D: 41H         D: 42H         D: 42H         D: 43H         D: 43H         D: 45H         D: 46H         D: 47H         D: 48H         D: 49H |                             |
| Maanya's M.G.B Publications                                                                                                    | ***                                                                                                    | Microcontrollers Lab Manual |

# NOTES

\*\*\*

# EXPERIMENT NO. 5

# **EXCHANGE BLOCK OF 10BYTES IN INTERNAL RAM**

AIM: To Block exchange - 10bytes of data between 0x30-0x39 to 0x40-0x49 of internal RAM

APPARATUS: 1. PC

2. KEIL SOFTWARE

## PROGRAM CODE;

| LABEL | INSTRUCIONS  | COMMENTS                                           |
|-------|--------------|----------------------------------------------------|
|       | ORG 0000H    |                                                    |
|       | MOV R0,#30H  | R0 works as first source block address pointer     |
|       | MOV R1,#40H  | R1 works as second source block address pointer    |
|       | MOV R2,#10D  | R2 works as counter                                |
| NEXT: | MOV A,@R0    |                                                    |
|       | MOV B,@R1    |                                                    |
|       | MOV @R0,B    | Exchange bytes between locations through registers |
|       | MOV @R1,A    |                                                    |
|       | INC R0       | Increment both block address pointers              |
|       | INC R1       |                                                    |
|       | DJNZ R2,NEXT | Decrement counter                                  |
|       | END          |                                                    |

### EXAMPLE:

Before execution memory view

| Memory 1     |    |    |    |    |    |    |    |    |    |    |    |    |    |    |    | д  |
|--------------|----|----|----|----|----|----|----|----|----|----|----|----|----|----|----|----|
| Address: D:3 | 0h |    |    |    |    |    |    |    |    |    |    |    |    |    |    |    |
| D:0x30:      | 01 | 02 | 03 | 04 | 05 | 06 | 07 | 08 | 09 | OA | 00 | 00 | 00 | 00 | 00 | 00 |
| D:0x40:      | ΟA | 09 | 08 | 07 | 06 | 05 | 04 | 03 | 02 | 01 | 00 | 00 | 00 | 00 | 00 | 00 |

\*\*\*

After execution memory view

| Memory 1     |    |    |    |    |    |    |    |    |    |    |    |    |    |    |    | <b>џ</b> |
|--------------|----|----|----|----|----|----|----|----|----|----|----|----|----|----|----|----------|
| Address: D:3 | Oh |    |    |    |    |    |    |    |    |    |    |    |    |    |    |          |
| D:0x30:      | 0A | 09 | 08 | 07 | 06 | 05 | 04 | 03 | 02 | 01 | 00 | 00 | 00 | 00 | 00 | 00       |
| D:0x40:      | 01 | 02 | 03 | 04 | 05 | 06 | 07 | 08 | 09 | AO | 00 | 00 | 00 | 00 | 00 | 00       |

### **RESULT:**

#### Input data:

| D:30H | D:40 H |  |
|-------|--------|--|
| D:31H | D:41H  |  |
| D:32H | D:42H  |  |
| D:33H | D:43H  |  |
| D:34H | D:44H  |  |
| D:35H | D: 45H |  |
| D:36H | D:46H  |  |
| D:37H | D: 47H |  |
| D:38H | D: 48H |  |
| D:39H | D: 49H |  |

#### **Output data:**

| D:30H | D:40H  |   |
|-------|--------|---|
| D:31H | D:41H  |   |
| D:32H | D:42H  |   |
| D:33H | D:43H  |   |
| D:34H | D:44H  |   |
| D:35H | D:45H  |   |
| D:36H | D:46H  |   |
| D:37H | D:47H  |   |
| D:38H | ]D:48H |   |
| D:39H | D:49H  | l |
|       | <br>-  |   |

# DRAW THE FLOW CHART

Maanya's M.G.B Publications

\*\*\*

# NOTES:
## EXPERIMENT NO. 6

FINDING SMALLEST/LARGEST NUMBER IN 10 BYTES OF DATA

**<u>AIM:</u>** To find Smallest/Largest number in 10bytes of data from 0X30-0X39 (R3 –store the smallest/largest number and R4 –store address of the smallest/largest number)

**APPARATUS:** 

2. KEIL SOFTWARE

#### PROGRAM CODE FOR SMALLEST NUMBER;

1. PC

| S     | MALLEST               |                                                    |
|-------|-----------------------|----------------------------------------------------|
| LABEL | INSTRUCTIONS          | COMMENTS                                           |
|       | ORG 0000              |                                                    |
|       | MOV R0,#30H           | R0 used as source address pointer                  |
|       | MOV R2,#09H           | R2 used as counter                                 |
|       | MOV A,@R0             | Copy the data from iRAM to Accumulator             |
|       | MOV B,A               | Register B is used to store smallest number        |
|       | MOV A,R0              |                                                    |
|       | MOV R4,A              | R4 is used to store <b>smallest</b> number address |
| UP:   | INC R0                | Address pointer incremented to next address        |
|       | MOV A,@R0             | Next number copied to Accumulator                  |
|       | CJNE A,B, <b>DOWN</b> | Compare A,B values                                 |
|       | SJMP NEXT             | If both are equal next number will loaded to A     |
| DOWN: | JNC NEXT              | Jump takes place when A>B                          |
|       | MOV B,A               | Move smallest number to Reg.B                      |
|       | MOV A,R0              |                                                    |
|       | MOV R4,A              | Copy of smallest number address copied to R4       |
| NEXT: | DJNZ R2, <b>UP</b>    | Counter decremented for each comparison            |
|       | MOV A,B               | Move <b>smallest</b> number to A                   |
|       | MOV R3,A              | Store smallest number in R3                        |
|       | END                   |                                                    |

Maanya's M.G.B Publications

\*\*\*

| 32                                                             |                                                                                  |                                        |                                                             |
|----------------------------------------------------------------|----------------------------------------------------------------------------------|----------------------------------------|-------------------------------------------------------------|
| <u>RESULT:</u><br>Input data:                                  |                                                                                  | Outj                                   | put data:                                                   |
| D:30H                                                          |                                                                                  | R3                                     |                                                             |
| D:31H                                                          |                                                                                  |                                        |                                                             |
| D:32H                                                          |                                                                                  | R4                                     |                                                             |
| D:33H                                                          |                                                                                  |                                        |                                                             |
| D:34H                                                          |                                                                                  |                                        |                                                             |
| D:35H                                                          |                                                                                  |                                        |                                                             |
| D:36H                                                          |                                                                                  |                                        |                                                             |
| D:37H                                                          |                                                                                  |                                        |                                                             |
| D:38H                                                          |                                                                                  |                                        |                                                             |
| D:39H                                                          |                                                                                  |                                        |                                                             |
| EXAMPLE:<br>Before execution mer<br>Memory 1<br>Address: D:30h | nory and register vi                                                             | i <u>ew</u>                            | Regs<br>r0 0x00<br>r1 0x00<br>r2 0x00<br>r3 0x00<br>r4 0x00 |
| D:0x30: 50 FC 0<br>D:0x40: 00 00 0                             | 2 56 ED 0C 01 FB<br>0 00 00 00 00 00                                             | FE 78 00 00 00 00<br>00 00 00 00 00 00 | 00 00 r5 0x00<br>00 00 r6 0x00<br>r7 0x00                   |
| After execution regis                                          | ter view<br>0x 39<br>0x 00<br>0x 00<br>0x 01<br>0x 36<br>0x 00<br>0x 00<br>0x 00 |                                        |                                                             |
| Maanya's M.G.B P                                               | ublications                                                                      | ***                                    | Microcontrollers Lab Manual                                 |

DRAW THE FLOW CHART

#### PROGRAM CODE FOR SMALLEST NUMBER;

| L     | ARGEST                |                                                   |
|-------|-----------------------|---------------------------------------------------|
| LABEL | INSTRUCTIONS          | COMMENTS                                          |
|       | ORG 0000              |                                                   |
|       | MOV R0,#30H           | R0 used as source address pointer                 |
|       | MOV R2,#09H           | R2used as counter                                 |
|       | MOV A,@R0             | Copy the data from iRAM to Accumulator            |
|       | MOV B,A               | Register B is used to store largest number        |
|       | MOVA,R0               | R4 is used to store <b>largest</b> number address |
|       | MOV R4,A              |                                                   |
| UP:   | INC R0                | Address pointer incremented to next address       |
|       | MOV A,@R0             | Next number copied to Accumulator                 |
|       | CJNE A,B, <i>DOWN</i> | Compare A,B values                                |
|       | SJMP NEXT             | If both are equal next number will loaded to A    |
| DOWN: | JC NEXT               | Jump takes place when A <b< th=""></b<>           |
|       | MOV B,A               | Move largest number to Reg.B                      |
|       | MOV A,R0              | Copy of largest number address copied to R4       |
|       | MOV R4,A              |                                                   |
| NEXT: | DJNZ R2, <b>UP</b>    | Counter decremented for each comparison           |
|       | MOV A,B               | Move largest number to A                          |
|       | MOV R3,A              | Store largest number in R3                        |
|       | END                   |                                                   |

Maanya's M.G.B Publications

|                                                                               |                                                             |                                                      | 35     |  |  |
|-------------------------------------------------------------------------------|-------------------------------------------------------------|------------------------------------------------------|--------|--|--|
| <b>RESULT:</b>                                                                |                                                             |                                                      |        |  |  |
| Input data                                                                    | :                                                           | Output data:                                         |        |  |  |
| D:30H                                                                         |                                                             | R3                                                   |        |  |  |
| D:31H                                                                         |                                                             |                                                      |        |  |  |
| D:32H                                                                         |                                                             | R4                                                   |        |  |  |
| D:33H                                                                         |                                                             |                                                      |        |  |  |
| D:34H                                                                         |                                                             | EXAMPLE:                                             |        |  |  |
| D:35H                                                                         |                                                             |                                                      |        |  |  |
| D:36H                                                                         |                                                             | Before execution memory and register view            |        |  |  |
| D:37H                                                                         |                                                             | Memory 1                                             | д      |  |  |
| D:38H                                                                         |                                                             | Address: D:30b                                       |        |  |  |
| D:39H                                                                         |                                                             | D:0x30: 50 FC 02 56 FD 0C 01 FB FE 78 00 00 00 00 00 | 00     |  |  |
|                                                                               |                                                             | D:0x40: 00 00 00 00 00 00 00 00 00 00 00 00 0        | 00     |  |  |
| r0<br>r1<br>r2<br>r3<br>r4<br>r5<br>r6<br>r7                                  | 0×00<br>0×00<br>0×00<br>0×00<br>0×00<br>0×00<br>0×00<br>0×0 |                                                      |        |  |  |
| After execu                                                                   | ition regis                                                 | ter view                                             |        |  |  |
| r0 0x39   r1 0x00   r2 0x00   r3 0xfe   r4 0x38   r5 0x00   r6 0x00   r7 0x00 |                                                             |                                                      |        |  |  |
| Maanua'a                                                                      | MCPP                                                        |                                                      | Manual |  |  |

## EXPERIMENT NO.7

#### 2'S COMPLEMENT OF A NUMBER

<u>AIM:</u> To Find 2's complement of a number which is stored in 30H using (CPL) instruction, and store result in 31H

| <b>APPARATUS:</b> | 1. PC |
|-------------------|-------|
|                   |       |

2. KEIL SOFTWARE

#### PROGRAM CODE;

| INSTRUCTIONS | COMMENTS                     |
|--------------|------------------------------|
| ORG 0000H    |                              |
| MOV R0,#30H  | r0 used as address pointer   |
| MOV A,@R0    |                              |
| CPL A        | 1's compliment of given data |
| INC A        | adding one to data           |
| INC R0       |                              |
| MOV @R0,A    | store the result at 31h      |
| END          |                              |

#### EXAMPLE:

Before execution memory view After execution memory view Memory 1 **д** Memory 1 D:30h Ê D:30h D:0x30: 02 FE 00 00 00 00 D:0x30: 02 00 00 00 00 00 D:0x36: 00 00 00 00 00 00 D:0x36: 00 00 00 00 00 00 **RESULT: Output data: Input data:** D:30H **D:**31H Maanya's M.G.B Publications **Microcontrollers Lab Manual** \*\*\*

DRAW THE FLOW CHART

EXPERIMENT NO. Ś

PACKED BCD TO UNPACKED BCD

<u>AIM:</u> To Convert Packed to Unpacked BCD of a number stored at 40H and store the result in 41H& 42H Using ANL (bit Masking) Instruction

APPARATUS: 1. PC

2. KEIL SOFTWARE

#### PROGRAM CODE;

| INSTRUCTIONS | COMMENTS                       |
|--------------|--------------------------------|
| ORG 0000H    |                                |
| MOV R0,#40H  | R0 used as address pointer     |
| MOV A,@R0    |                                |
| MOV R1,A     | copy data to R1                |
| ANL A,#0FH   | masking higher nibble          |
| INC R0       |                                |
| MOV @R0,A    | store the lower nibble at 31H  |
| MOV A,R1     |                                |
| ANL A,#0F0H  | masking lower nibble           |
| SWAP A       |                                |
| INC R0       |                                |
| MOV @R0,A    | Store the higher nibble at 32H |
| END          |                                |

\*\*\*

#### EXAMPLE:

Before execution memory view

 Memory 1
 Image: Constraint of the second second secon

Maanya's M.G.B Publications

After execution memory view

| Memory 1 🛛 |    |    |    |    |    |    |    |
|------------|----|----|----|----|----|----|----|
| D:40h      |    |    |    |    |    |    | ſ  |
| D:0x40:    | 27 | 07 | 02 | 00 | 00 | 00 | 00 |
| D:0x47:    | 00 | 00 | 00 | 00 | 00 | 00 | 00 |

|                             |               |                         | 39   |
|-----------------------------|---------------|-------------------------|------|
| RESULT:                     |               |                         |      |
| Input data:                 |               | Output data:            |      |
| D:40H                       |               | D:41H                   |      |
|                             |               | D:42H                   |      |
| DRAV                        | V THE FLOW CH | IART                    |      |
|                             |               |                         |      |
|                             |               |                         |      |
|                             |               |                         |      |
|                             |               |                         |      |
|                             |               |                         |      |
|                             |               |                         |      |
|                             |               |                         |      |
|                             |               |                         |      |
|                             |               |                         |      |
|                             |               |                         |      |
| Maanya's M.G.B Publications | ***           | Microcontrollers Lab Ma | nual |

## EXPERIMENT NO. 9

## **UNPACKED BCD TO ASCII CONVERSION**

AIM: To convert Unpacked BCD number, which is stored in 40H to ASCII Using ORL instruction and store it in 41H

| <b>APPARATUS:</b> |  |
|-------------------|--|
|                   |  |

1. PC

2. KEIL SOFTWARE

#### **PROGRAM CODE;**

| INSTRUCTIONSCOMMENTSORG 0000HMOV R0,#40HR0 Used As Address PointerMOV A,@R0ORL A,#30HINC R0MOV @R0,AStore The Result At 41HEND |              |                            |
|----------------------------------------------------------------------------------------------------|--------------|----------------------------|
| ORG 0000HR0 Used As Address PointerMOV R0,#40HR0 Used As Address PointerMOV A,@R0                                              | INSTRUCTIONS | COMMENTS                   |
| MOV R0,#40HR0 Used As Address PointerMOV A,@R0ORL A,#30HINC R0MOV @R0,AStore The Result At 41HEND                              | ORG 0000H    |                            |
| MOV A,@R0ORL A,#30HINC R0MOV @R0,AEND                                                                                          | MOV R0,#40H  | R0 Used As Address Pointer |
| ORL A,#30HINC R0MOV @R0,AStore The Result At 41HEND                                                                            | MOV A,@R0    |                            |
| INC R0MOV @R0,AStore The Result At 41HEND                                                                                      | ORL A,#30H   |                            |
| MOV @R0,AStore The Result At 41HEND                                                                                            | INC R0       |                            |
| END                                                                                                    | MOV @R0,A    | Store The Result At 41H    |
|                                                                                                    | END          |                            |

#### **EXAMPLE:**

Before execution memory view д Memory 1 Memory 1 д L.C ſ D:40h D:40h D:0x40: 08 00 00 00 00 00 00 D:0x40: 08 38 00 00 00 00 00 D:0x47: 00 00 00 00 00 00 00 D:0x47: 00 00 00 00 00 00 00 **RESULT:** Inputdata: **Outputdata:** D:40H D:41H Maanya's M.G.B Publications **Microcontrollers Lab Manual** \*\*\*

After execution memory view

EXPERIMENT NO. 10

## PRODUCING REQUIRED TIME DELAY

AIM: to produce required time delay

a) By using instructions only

b) By Using Timers

APPARATUS: 1. PC

2. KEIL SOFTWARE

#### a)Producing 1ms time delay by using instructions only

In an 8051 microcontroller, it requires 12 cycles of the processor clock for executing a single instruction cycle. For an 8051 microcontroller clocked by a 12MHz crystal, the time taken for executing one instruction cycle is 1µS and it is according to the equation, *Time for 1 instruction cycle= 12 /12MHz = 1µS*. The instruction DJNZ Rn,*LABEL* is a two cycle instruction and it will take 2µS to execute. So repeating this instruction 500 times will generate a delay of 500 x 2µS = 1ms

| LABEL   | INSTRUCTIONS   | COMMENTS                          |
|---------|----------------|-----------------------------------|
|         | ORG 0000H      |                                   |
|         | MOV R1,#250D   | R1 used as counter for 250counts  |
|         | MOV R2,#250D   | R2 used as counter for 250 counts |
| LABEL1: | DJNZ R1,LABEL1 | loop runs for 250 times           |
| LABEL2: | DJNZ R2,LABEL2 | loop runs for 250 times           |
|         | END            |                                   |

#### PROGRAM CODE:

#### b)Producing 1ms time delay by using timers only

While designing delay programs in 8051, calculating the initial value that has to be loaded inot TH and TL registers forms a very important thing. Let us see how it is done.

- 1. Assume the processor is clocked by a 12MHz crystal.
- 2. Timer to increment once it needs one instruction cycle i.e. 12 clock pulses
- 3. That means, the time taken for the timer to make one increment = 12/12MHz = 1uS
- 4. For a time delay of "X" uS the timer has to make "X" increments.
- 5.  $2^{16} = 65536$  is the maximum number of counts possible for a 16 bit timer.

\*\*\*

Maanya's M.G.B Publications

Microcontrollers Lab Manual

6. Let TH be the value value that has to be loaded to TH register and TL be the value that has to be loaded to TL register of particular T0 orT1

7. Then, THTL = Hexadecimal equivalent of (65536-X) where (65536-X) is considered in decimal.

Required delay be 1000uS (i.e.; 1mS).

- That means X = 1000
- 65536 X = 65536 1000 = 64536.
- 64536 is considered in decimal and converting it t0 hexadecimal gives FC18
- That means THTL = FC18

| LABEL | INSTRUCTIONS  | COMMENTS                                       |
|-------|---------------|------------------------------------------------|
|       | ORG 0000H     |                                                |
|       | MOV TMOD,#01H | Set Timer0 to Mode1                            |
|       | MOV TH0,#FCH  |                                                |
|       | MOV TL0,#18H  |                                                |
|       | SETB TR0      | Start Timer0                                   |
| HERE  | JNB TF0,HERE  | Check the status of TF0 for timer to over flow |
|       | CLR TR0       | stop the timer                                 |
|       | CLR TF0       | Clear the timer flag                           |
|       | END           |                                                |

\*\*\*

## EXPERIMENT NO. 11(A)

## **BLINKING AN LED AT SPECIFIC RATE**

AIM: To make an LED connected to pin P1.7 to blink at a specific rate

APPARATUS:

2. KEIL SOFTW

1. PC

3. PROTEUS SOFTWARE

Components in proteus

|         | DEVICES |
|---------|---------|
| AT89C51 |         |
| LED-RED | I       |
| MINRES3 | 330R    |
| MINRES  | 330R    |

#### PROTEUS CIRCUIT SIMULATION

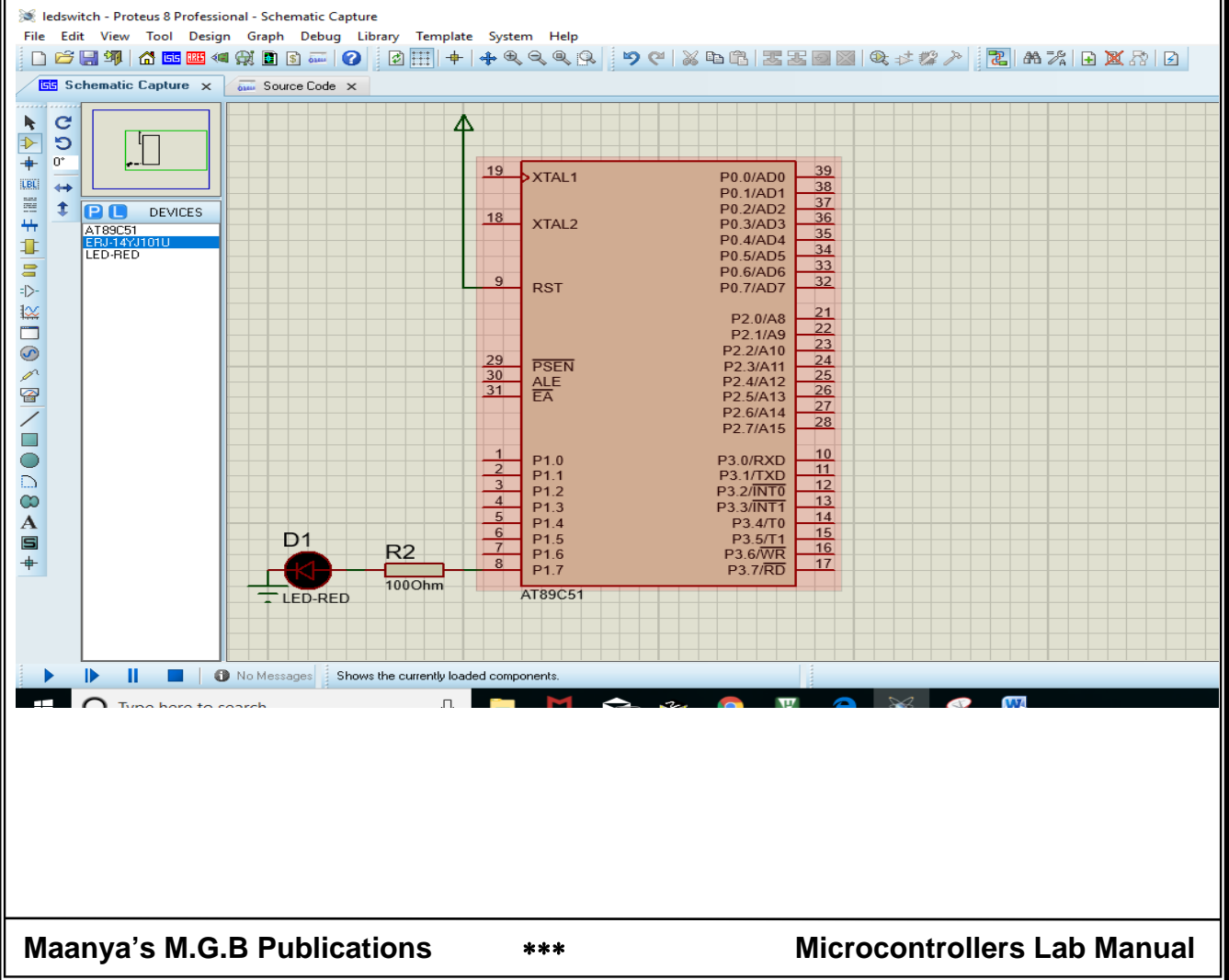

#### DRAW INTERFACE DIAGRAM

#### **PROGRAM CODE:**

| LABEL         | INSTRUCTIONS        | COMMENTS                                       |
|---------------|---------------------|------------------------------------------------|
|               | ORG 0000H           |                                                |
| AGAIN:        | SETB P1.7           | LED ON                                         |
|               | ACALL DELAY         | Delay of 0.5sec                                |
|               | CLR P1.7            | LED OFF                                        |
|               | ACALL DELAY         | Delay of 0.5sec                                |
|               | SJMP AGAIN          |                                                |
|               |                     |                                                |
| <b>DELAY:</b> | MOV R0,#04H         | <b>▲</b>                                       |
| UP2:          | MOV R1,#250D        |                                                |
| UP1:          | MOV R2,#250D        |                                                |
|               | MOV R3,#250D        | Delay for 1ms Delay for 250ms delay for 0.5sec |
| LABEL1:       | DJNZ R2,LABEL1      |                                                |
| LABEL2:       | DJNZ R3,LABEL2      |                                                |
|               | DJNZ R1, <b>UP1</b> | <b>↓</b>                                       |
|               | DJNZ R0,UP2         |                                                |
|               | RET                 |                                                |
|               |                     |                                                |

\*\*\*

## **RESULT:**

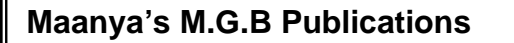

\*\*\*

### **DRAW FLOW CHART**

# EXPERIMENT NO. 11(B)

### **INTERFACE SWITCHES AND LEDS TO 8051**

<u>AIM:</u> To make an LED connected to port pin P1.5, light up for specific time on pressing a switch connected to port pin P2.3

- **APPARATUS:**
- 2. KEIL SOFTWARE

1. PC

3. PROTEUS SOFTWARE

Components in proteus

| <b>P C</b> | DEVICES |
|------------|---------|
| AT89C51    |         |
| BUTTON     |         |
| ERJ-14YJ   | 101U    |
| LED-RED    |         |

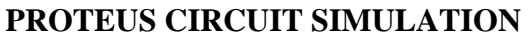

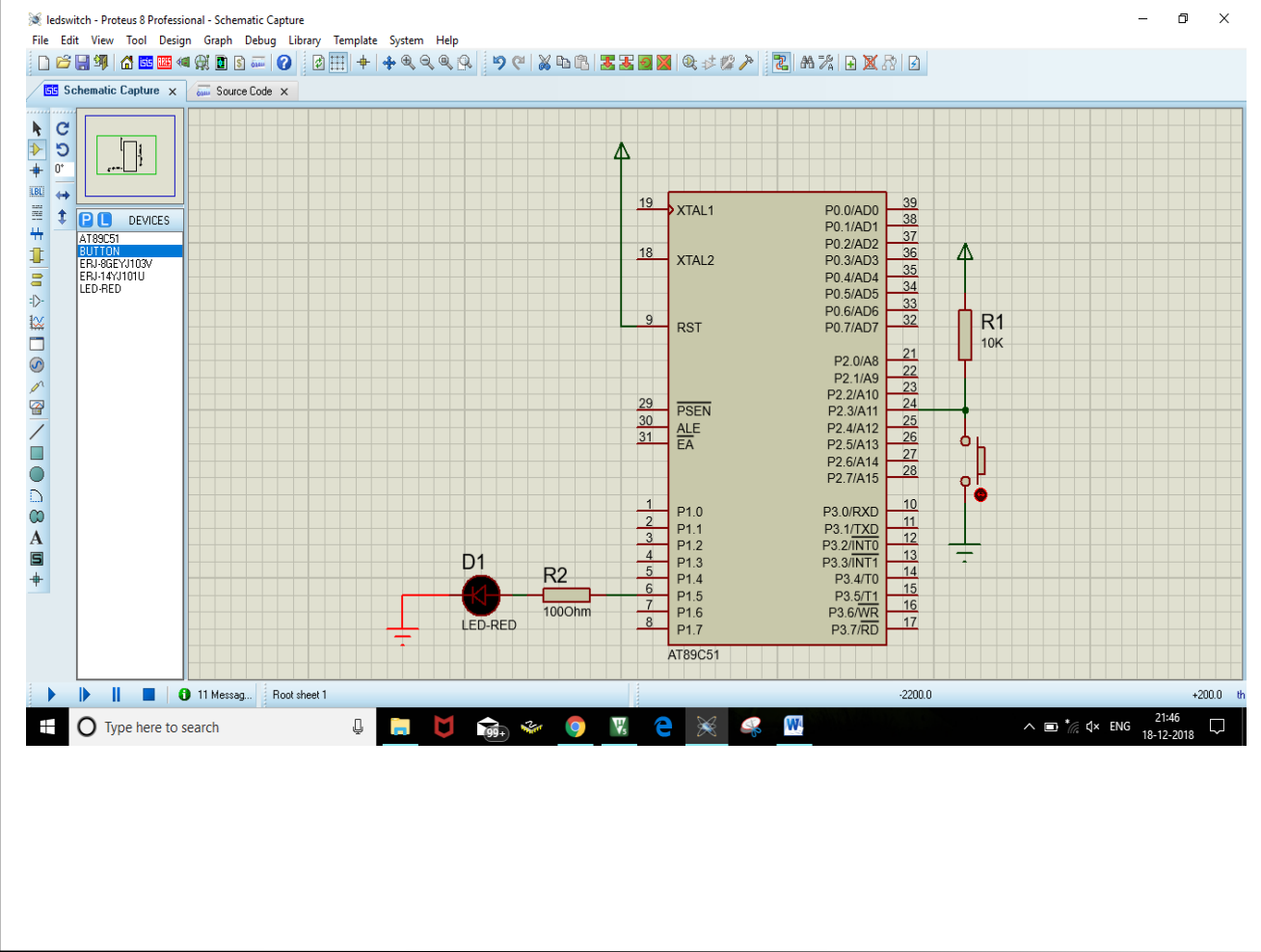

\*\*\*

Maanya's M.G.B Publications

#### **DRAW INTERFACE DIAGRAM**

#### **PROGRAM CODE:**

| LABEL         | INSTRUCTIONS        | COMMENTS                                     |  |
|---------------|---------------------|----------------------------------------------|--|
|               | ORG 0000H           |                                              |  |
|               | SETB P2.3           | Set P2.3 as input pin                        |  |
|               | CLR P1.5            | LED off                                      |  |
| AGAIN:        | JB P2.3,AGAIN       | Check for switch status                      |  |
|               | SETB P1.5           | LED On                                       |  |
|               | ACALL DELAY         | Delay of 1sec                                |  |
|               | CLR P1.5            | LED Off                                      |  |
|               | SJMP AGAIN          |                                              |  |
|               |                     |                                              |  |
| <b>DELAY:</b> | MOV R0,#04H         | Ť                                            |  |
| UP2:          | MOV R1,#250D        | <b>↑</b>                                     |  |
| UP1:          | MOV R2,#250D        | <b>↑</b>                                     |  |
|               | MOV R3,#250D        | Delay for 1ms Delay for 250ms delay for 1sec |  |
| LABEL1:       | DJNZ R2,LABEL1      |                                              |  |
| LABEL2:       | DJNZ R3,LABEL2      | ↓                                            |  |
|               | DJNZ R1, <b>UP1</b> | ↓                                            |  |
|               | DJNZ R0,UP2         | •                                            |  |
|               | RET                 |                                              |  |
|               |                     |                                              |  |

#### **RESULT:**

Maanya's M.G.B Publications

\*\*\*

#### Maanya's M.G.B Publications

\*\*\*

### **DRAW FLOW CHART**

52 **EXPERIMENT NO.12 INTERFACE MULTIPLEXED 4-DIGIT 7SEGMENT LED DISPLAY** AIM: Interface multiplexed 4-digit 7SEGMENT LED DISPLAY to 8051 and display 2019 **APPARATUS:** 1. PC 2. KEIL SOFTWARE 3. PROTEUS SOFTWARE Components in proteus DEVICES 7SEG-MPX4-CC AT89C51 **PROTEUS CIRCUIT SIMULATION** 4DIGIT7SEG - Proteus 8 Professional - Schematic Capture ٥ × File Edit View Tool Design Graph Debug Library Template System Help D 26 🛛 🥬 🖾 🔤 🛋 🛠 🙍 B 🖬 🕡 🖉 🖄 🗰 💠 🔍 🔍 🍳 🔍 😕 🕫 🗷 🗷 📾 🖉 🖉 🖉 🖄 💥 D 🗵 A 💥 D 🗵 A 💥 D 🗵 A 💥 D 🗵 A 💥 D 🗵 A Schematic Capture 🗙 📶 Source Code 🗙 • С <u>d</u> ້ງ 0" ŧ + \$ DEVICES 19 XTAL1 75EG-M 0189051 P0.0/AD0 P0.1/AD1 P0.2/AD2 P0.3/AD3 P0.4/AD4 P0.5/AD5 P0.6/AD6 P0.7/AD7 = 38 = 37 = 36 = 35 = 34 = 33 = 32 18 XTAL2 9 RST P2.0/A8 P2.1/A9 P2.2/A10 P2.3/A11 P2.4/A12 P2.5/A13 P2.6/A14 P2.7/A15 29 PSEN 30 ALE 31 EA 28 27 28 10 11 12 13 14 15 10 P3.0/RXD P3.1/TXD P3.2/INT0 P3.3/INT1 P1.0 P1.1 P1.2 P1.3 P1.4 P1.5 P1.6 P1.7 P3.4/T0 P3.5/T1 P3.6/WR P3.7/RD AT89C5 II 5 Message(s) ANIMATING: 00:00:23.400000 (CPU load 15%) -1500.0-1500.0 👪 21:10 27) 🗇 へ 回 / (①) ENG 21:10 22-12-2018 🗄 🔿 Type here to search Ū, 0 W, Maanya's M.G.B Publications **Microcontrollers Lab Manual** \*\*\*

#### **DRAW INTERFACE DIAGRAM**

| 54            |                      |                                             |  |  |
|---------------|----------------------|---------------------------------------------|--|--|
| PROGRA        | M CODE:              |                                             |  |  |
| LABEL         | INSTRUCTIONS         | COMMENTS                                    |  |  |
|               | MOV DPTR,#0400H      | DPTR is initialized to point look up table  |  |  |
| START:        | MOV A,#02H           |                                             |  |  |
|               | MOVC A,@A+DPTR       |                                             |  |  |
|               | MOV P2,#0FEH         | P Activate first display                    |  |  |
|               | MOV P1,A             | Send corresponding hex code of 2 to port1   |  |  |
|               | ACALL DELAY          |                                             |  |  |
|               | MOV A,#00H           |                                             |  |  |
|               | MOVC A,@A+DPTR       |                                             |  |  |
|               | MOV P2,#0FDH         | Activate second display                     |  |  |
|               | MOV P1,A             | Y Send corresponding hex code of 0 to port1 |  |  |
|               | ACALL DELAY          |                                             |  |  |
|               | MOV A,#01H           |                                             |  |  |
|               | MOVC A,@A+DPTR       | s s                                         |  |  |
|               | MOV P2,#0FBH         | Activate third display                      |  |  |
|               | MOV P1,A             | Send corresponding hex code of 1 to port1   |  |  |
|               | ACALL DELAY          |                                             |  |  |
|               | MOV A,#09H           |                                             |  |  |
|               | MOVC A,@A+DPTR       | s                                           |  |  |
|               | MOV P2,#07H          | Activate fourth display                     |  |  |
|               | MOV P1,A             | Send corresponding hex code of 9 to port1   |  |  |
|               | ACALL DELAY          |                                             |  |  |
|               | SJMP START           |                                             |  |  |
| <b>DELAY:</b> | MOV R0,#10D          | IOms time delay                             |  |  |
| UP1:          | MOV R1,#0FFH         |                                             |  |  |
|               | MOV R2,#0FFH         |                                             |  |  |
| LABEL1:       | DJNZ R1, LABEL1      |                                             |  |  |
| LABEL2:       | DJNZ R2,LABEL2       |                                             |  |  |
|               | DJNZ R0,UP1          |                                             |  |  |
|               | RET                  |                                             |  |  |
|               |                      |                                             |  |  |
| Maanya's      | s M.G.B Publications | *** Microcontrollers Lab Manual             |  |  |

|             |                                                   | 55                                                               |
|-------------|---------------------------------------------------|------------------------------------------------------------------|
|             | ORG 0400H                                         |                                                                  |
| MY<br>DATA: | DB<br>3FH,06H,5BH,4FH,66H,<br>6DH,7DH,07H,7FH,6fH | LOOK UP TABLE TO STORE 7 SEGMENT DISPLAY HEX CODE FROM<br>0 TO 9 |
|             | END                                               |                                                                  |

**RESULT:** 

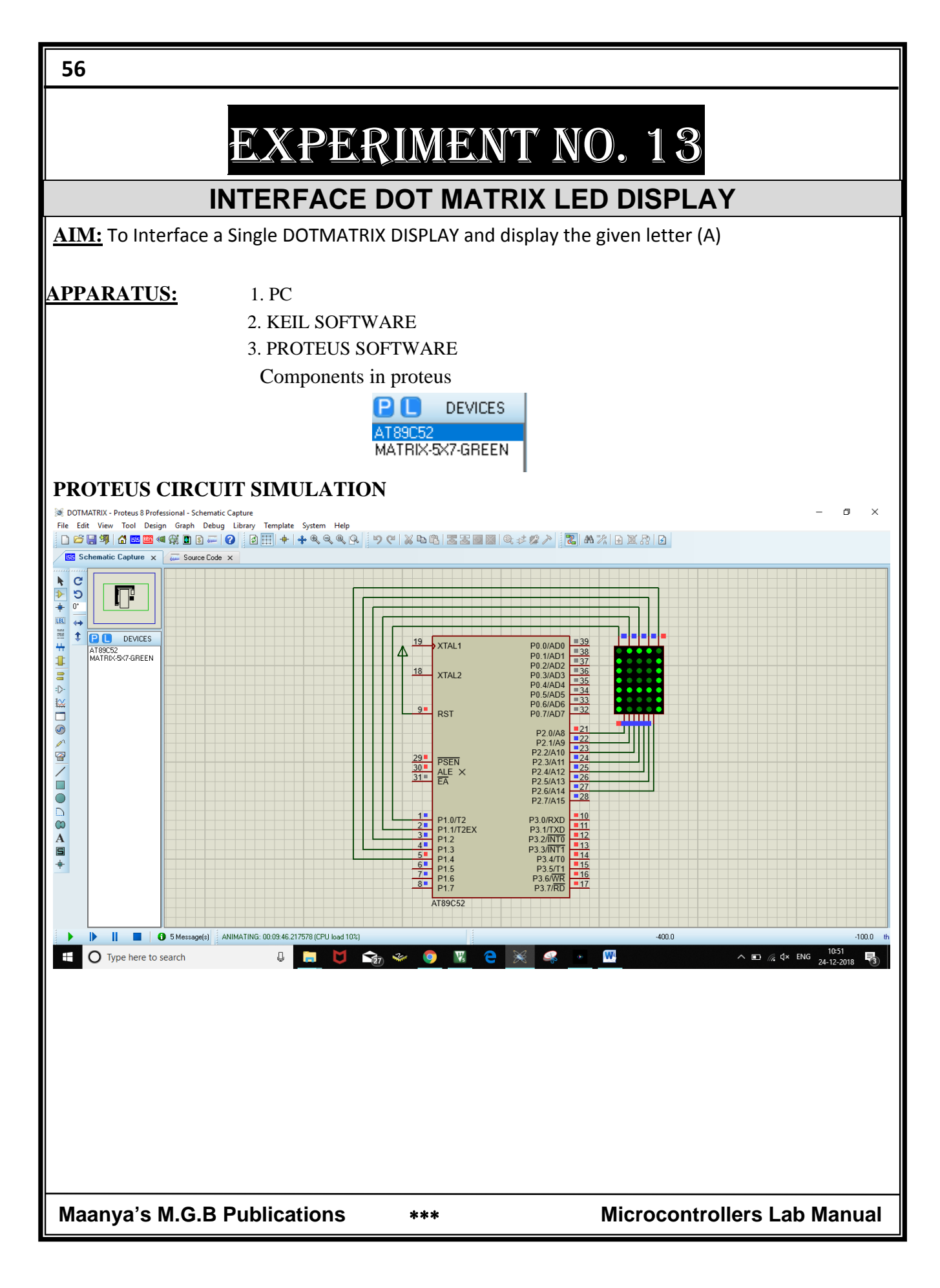

#### **DRAW INTERFACE DIAGRAM**

#### PROGRAM CODE:

| LAB                  | EL     | INSTRUCTIONS   | COMMENTS             |
|----------------------|--------|----------------|----------------------|
|                      |        | ORG 0000H      |                      |
| STA                  | RT:    | MOV A,#11H     |                      |
|                      |        | MOV P1,A       | enable first column  |
|                      |        | MOV P2,#01H    |                      |
|                      |        | ACALL DELAY    |                      |
|                      |        | RL A           | enable second column |
|                      |        | MOV P1,A       |                      |
|                      |        | MOV P2,#0EEH   |                      |
|                      |        | ACALL DELAY    |                      |
|                      |        | RL A           | enable third column  |
|                      |        | MOV P1,A       |                      |
|                      |        | MOV P2,#0EEH   |                      |
|                      |        | ACALL DELAY    |                      |
|                      |        | RL A           | enable fourth column |
|                      |        | MOV P1,A       |                      |
|                      |        | MOV P2,#0EEH   |                      |
|                      |        | ACALL DELAY    |                      |
|                      |        | RL A           | enable fifth column  |
|                      |        | MOV P1,A       |                      |
|                      |        | MOV P2,#01H    |                      |
|                      |        | ACALL DELAY    |                      |
|                      |        | SJMP START     |                      |
| DEL                  | AY:    | MOV R1,#0FFH   | delay subroutine     |
|                      |        | MOV R2,#0FFH   |                      |
| LAB                  | EL1:   | DJNZ R2,LABEL1 |                      |
| LAB                  | EL2:   | DJNZ R1,LABEL2 |                      |
|                      |        | RET            |                      |
|                      |        | END            |                      |
| laanya's M.G.B Publi | catior | IS ***         | Microcontro          |

### **RESULT:**

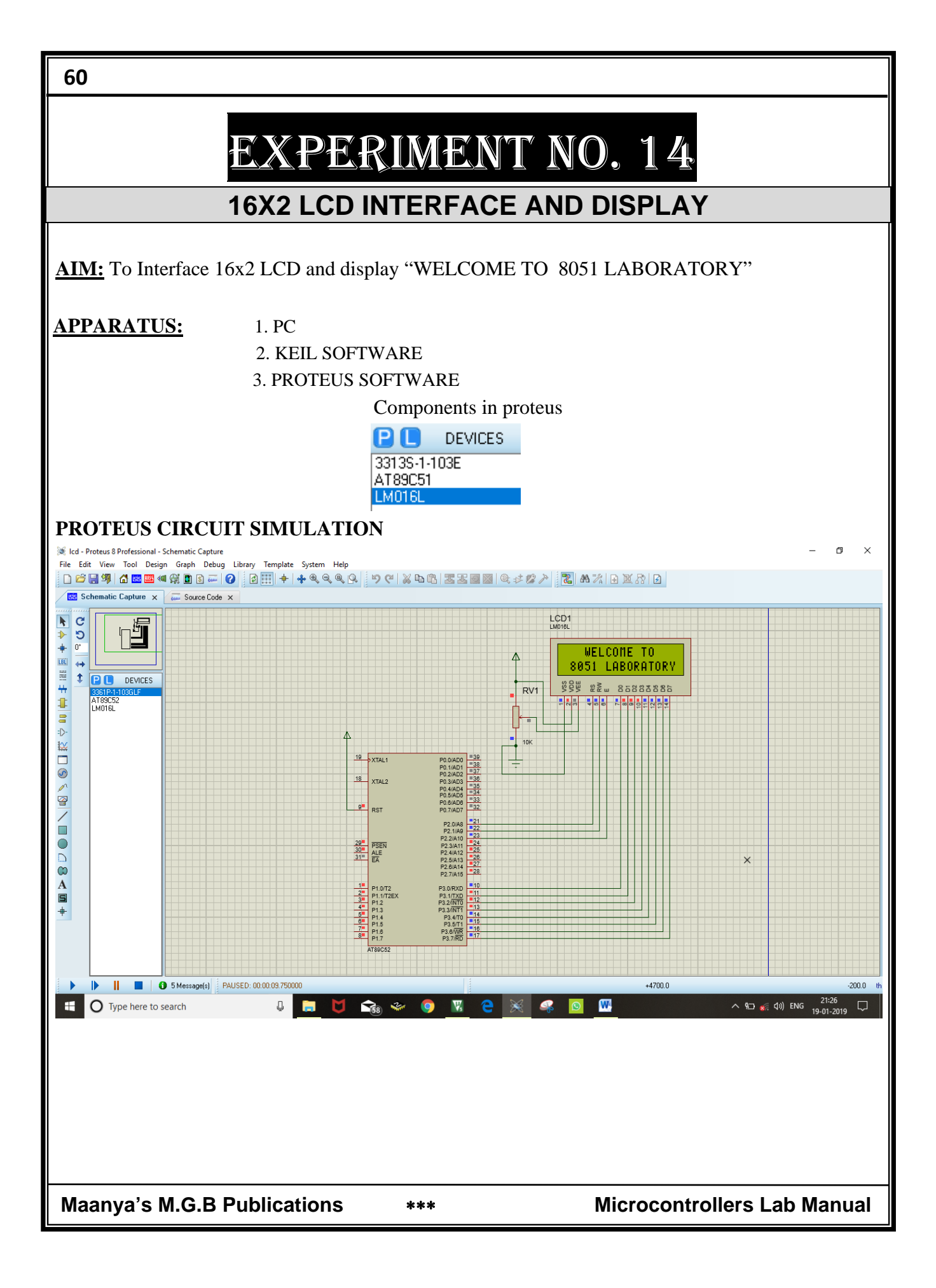

#### **DRAW INTERFACE DIAGRAM**

| ABEL  | INSTRUCTIONS        | COMMENTS                            |  |
|-------|---------------------|-------------------------------------|--|
|       | ORG 0000H           |                                     |  |
| TART: | ACALL INITLCD       | Calling LCD initializing subroutine |  |
|       | MOV A,#' '          |                                     |  |
|       | ACALL DATAWRT       | Calling LCD data write subroutine   |  |
|       | MOV A,#' <b>W</b> ' |                                     |  |
|       | ACALL DATAWRT       |                                     |  |
|       | MOV A,#' <b>E</b> ' |                                     |  |
|       | ACALL DATAWRT       |                                     |  |
|       | MOV A,#'L'          |                                     |  |
|       | ACALL DATAWRT       |                                     |  |
|       | MOV A,#'C'          |                                     |  |
|       | ACALL DATAWRT       |                                     |  |
|       | MOV A,#' <b>O</b> ' |                                     |  |
|       | ACALL DATAWRT       |                                     |  |
|       | MOV A,#' <b>M</b> ' |                                     |  |
|       | ACALL DATAWRT       |                                     |  |
|       | MOV A,#' <b>E</b> ' |                                     |  |
|       | ACALL DATAWRT       |                                     |  |
|       | MOV A,#' '          |                                     |  |
|       | ACALL DATAWRT       |                                     |  |
|       | MOV A,#' <b>T</b> ' |                                     |  |
|       | ACALL DATAWRT       |                                     |  |
|       | MOV A,#' <b>O</b> ' |                                     |  |
|       | ACALL DATAWRT       |                                     |  |
|       | MOV A,#0C0H         | Command for to display second line  |  |
|       | ACALL CMDWRT        | Calling command write subroutine    |  |
|       | MOV A,#' '          |                                     |  |
|       | ACALL DATAWRT       |                                     |  |

|               |                     | 63                                                       |
|---------------|---------------------|----------------------------------------------------------|
|               | ACALL DATAWRT       |                                                          |
|               | MOV A,#' <b>0</b> ' |                                                          |
|               | ACALL DATAWRT       |                                                          |
|               | MOV A,#' <b>5</b> ' |                                                          |
|               | ACALL DATAWRT       |                                                          |
|               | MOV A,#'1'          |                                                          |
|               | ACALL DATAWRT       |                                                          |
|               | MOV A,#'L'          |                                                          |
|               | ACALL DATAWRT       |                                                          |
|               | MOV A,#' <b>A</b> ' |                                                          |
|               | ACALL DATAWRT       |                                                          |
|               | MOV A,#' <b>B</b> ' |                                                          |
|               | ACALL DATAWRT       |                                                          |
|               | MOV A,#' <b>O</b> ' |                                                          |
|               | ACALL DATAWRT       |                                                          |
|               | MOV A,#' <b>R</b> ' |                                                          |
|               | ACALL DATAWRT       |                                                          |
|               | MOV A,#' <b>A</b> ' |                                                          |
|               | ACALL DATAWRT       |                                                          |
|               | MOV A,#' <b>T'</b>  |                                                          |
|               | ACALL DATAWRT       |                                                          |
|               | MOV A,#' <b>O</b> ' |                                                          |
|               | ACALL DATAWRT       |                                                          |
|               | MOV A,#' <b>R</b> ' |                                                          |
|               | ACALL DATAWRT       |                                                          |
|               | MOV A,#' <b>Y</b> ' |                                                          |
|               | ACALL DATAWRT       |                                                          |
|               | SJMP START          |                                                          |
|               |                     |                                                          |
| DATAWRT:      | MOV P3,A            | Send display character to port3                          |
|               | SETB P2.0           | Selecting data register in LCD by send logic 1 to Rs pin |
| laanya's M.G. | B Publications      | *** Microcontrollers Lab Manua                           |

|          |               | · · · · · · · · · · · · · · · · · · ·                       |
|----------|---------------|-------------------------------------------------------------|
| LOOP2:   | DJNZ R4,LOOP2 |                                                             |
| LOOP1:   | MOV R4,#255D  |                                                             |
| DELAY2:  | MOV R3,#250D  | Long delay                                                  |
|          |               |                                                             |
|          | RET           |                                                             |
|          | ACALL CMDWRT  |                                                             |
|          | MOV A,#80H    | Force cursor to beginning to 1st line                       |
|          | ACALL CMDWRT  |                                                             |
|          | MOV A,#06H    | Increment cursor (shift cursor to right)                    |
|          | ACALL CMDWRT  |                                                             |
|          | MOV A,#01H    | Clear display screen                                        |
|          | ACALL CMDWRT  |                                                             |
|          | MOV A,#0EH    | Display on, cursor blinking                                 |
|          | ACALL CMDWRT  | Calling command write subroutine                            |
| INITLCD: | MOV A.#38H    | 2 lines and 5×7 matrix (8-bit mode)                         |
|          |               |                                                             |
|          | RET           |                                                             |
|          | ACALL DELAY2  |                                                             |
|          | CLR P2 2      |                                                             |
|          | ACALL DELAV1  |                                                             |
|          | CLR F2.1      | Enable LCD by send logic 1 to 0 transaction to E pin        |
|          | CLR P2.0      | Writing data to LCD by cand logic 0, to RW pin              |
|          | CLP P2 0      | Selecting command register in lcd by send logic 1 to Bs pin |
| CMDWDT.  |               | Cond command word to nort?                                  |
|          | RET           |                                                             |
|          | ACALL DELAY2  |                                                             |
|          | CLR P2.2      |                                                             |
|          | ACALL DELAY1  |                                                             |
|          | SETB P2.2     | Enable LCD by send logic 1 to 0 transaction to E pin        |
|          | CLR P2.1      | Writing data to LCD by send logic 0 to RW pin               |

|         |               | 65          |
|---------|---------------|-------------|
|         | DJNZ R3,LOOP1 |             |
|         | RET           |             |
| DELAY1: | MOV R3,#10H   | Short delay |
| LOOP3:  | MOV R4,#255   | _           |
| LOOP4:  | DJNZ R4,LOOP4 |             |
|         | DJNZ R3,LOOP3 |             |
|         | RET           |             |
|         | END           |             |

#### **RESULT:**

## EXPERIMENT NO. 15 4X4 MATRIX KEYPAD INTERFACE

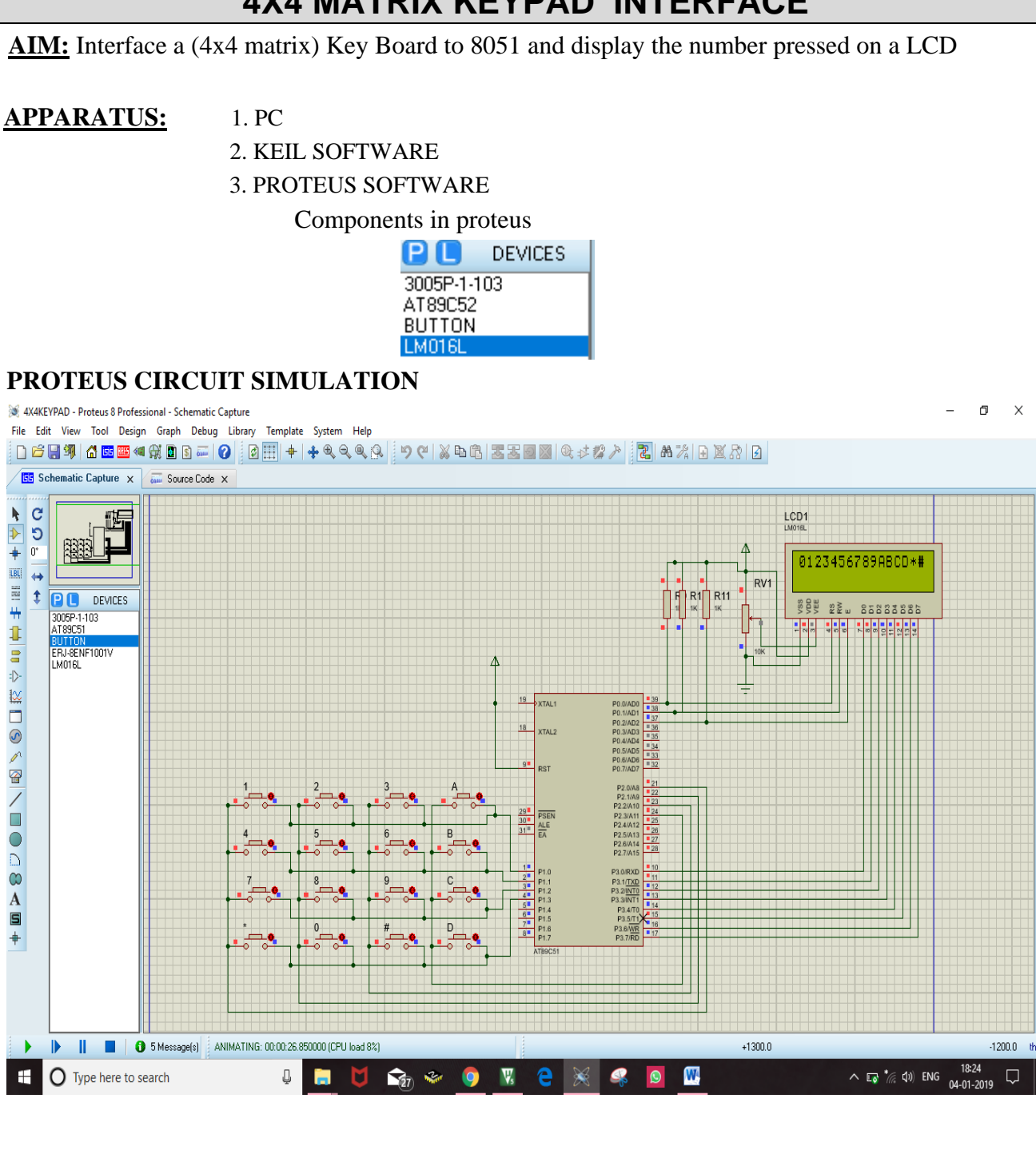

\*\*\*

Maanya's M.G.B Publications
#### **DRAW INTERFACE DIAGRAM**

Maanya's M.G.B Publications

\*\*\*

**Microcontrollers Lab Manual** 

67

# PROGRAM CODE:

| LABEL  | INSTRUCTIONS                       | COMMENTS                          |
|--------|------------------------------------|-----------------------------------|
|        | ORG 0000H                          |                                   |
|        | ACALL INITLCD                      | Lcd Initialization                |
| OPEN:  | MOV P2,#0FFH                       | Make P2 as input port             |
|        | MOV P1,#00H                        | Send logic 0 for all Rows         |
|        | MOV A,P2                           | Read P2 status                    |
|        | ANL A,#00001111B                   | Mask un used bits                 |
|        | CJNE A,#00001111B, <b>OPEN</b>     | Check for all buttons in open     |
| K2:    | ACALL DELAY                        | Wait for some time                |
|        | MOV A,P2                           | Again read P2 status              |
|        | ANL A,#00001111B                   | Mask un used bits                 |
|        | CJNE A,#00001111B, <b>OVER</b>     | Check for any button pressed      |
|        | SJMP K2                            |                                   |
| OVER:  | ACALL DELAY                        | Wait for some time                |
|        | MOV A,P2                           | Again read P2 status              |
|        | ANL A,#00001111B                   | Mask un used bits                 |
|        | CJNE<br>A,#00001111B, <b>OVER1</b> | Check for any button pressed      |
|        | SJMP K2                            |                                   |
| OVER1: | MOV P1,#1111110B                   | Send logic 0 for first row(ROW0)  |
|        | MOV A,P2                           | Read P2 status                    |
|        | ANL A,#00001111B                   | Mask unused bits                  |
|        | CJNE A,#00001111B, <b>ROW0</b>     | Check for Row0 button pressed     |
|        | MOV P1,#1111101B                   | Send logic 0 for second row(ROW1) |
|        | MOV A P2                           | Read P2 status                    |

|       | ANL A,#00001111B               | Mask unused bits                                |
|-------|--------------------------------|-------------------------------------------------|
|       | CJNE A,#00001111B, <b>ROW1</b> | Check for Row1 button pressed                   |
|       | MOV P1,#11111011B              | Send logic 0 for third row(ROW2)                |
|       | MOV A,P2                       | Read P2 status                                  |
|       | ANL A,#00001111B               | Mask unused bits                                |
|       | CJNE A,#00001111B, <b>ROW2</b> | Check for Row2 button pressed                   |
|       | MOV P1,#11110111B              | Send logic 0 for third row(ROW3)                |
|       | MOV A,P2                       | Read P2 status                                  |
|       | ANL A,#00001111B               | Mask unused bits                                |
|       | CJNE A,#00001111B, <b>ROW3</b> | Check for Row3 button pressed                   |
|       | LJMP OPEN                      |                                                 |
|       |                                |                                                 |
| ROW0: | MOV DPTR,#KCODE0               | Copy address of row0 to DPTR for lookup table   |
|       | SJMP FIND                      | Call subroutine to Finding colomn in first row  |
| ROW1: | MOV DPTR,#KCODE1               | Copy address of row1 to DPTR for lookup table   |
|       | SJMP FIND                      | Finding colomn in seond row                     |
| ROW2: | MOV DPTR,#KCODE2               | Copy address of row2 to DPTR for lookup table   |
|       | SJMP FIND                      | Call subroutine to Finding colomn in third row  |
| ROW3: | MOV DPTR,#KCODE3               | Copy address of row3 to DPTR for lookup table   |
|       | SJMP <b>FIND</b>               | Call subroutine to Finding colomn in fourth row |
| FIND: | RRC A                          |                                                 |
|       | JNC MATCH                      | Find the colomn in which button pressed         |
|       | INC DPTR                       |                                                 |
|       | SJMP <b>FIND</b>               |                                                 |

| MATCH:   | CLR A          |                                                           |
|----------|----------------|-----------------------------------------------------------|
|          | MOVC A,@A+DPTR | Copy the button to A from look up table                   |
|          | ACALL DISPLAY  | Send the pressed button to display                        |
|          | LJMP OPEN      |                                                           |
| DISPLAY: | MOV P3,A       | Send pressed button number/character to<br>P3 for display |
|          | SETB P0.0      | Select data register by RS=1                              |
|          | CLR P0.1       | Write data into lcd by RW=0                               |
|          | SETB P0.2      | Send logic 1 to 0 transaction to E for enable             |
|          | ACALL DELAY    |                                                           |
|          | CLR P0.2       |                                                           |
|          | ACALL DELAY    |                                                           |
|          | RET            |                                                           |
| CMDWRT:  | MOV P3,A       | Send command word to P3                                   |
|          | CLR P0.0       | Select command register by RS=0                           |
|          | CLR P0.1       | Write data into lcd by RW=0                               |
|          | SETB P0.2      | Send logic 1 to 0 transaction to E for enab               |
|          | ACALL DELAY    |                                                           |
|          | CLR P0.2       |                                                           |
|          | ACALL DELAY    |                                                           |
|          | RET            |                                                           |
| INITLCD: | MOV A,#38H     | 2 lines and 5×7 matrix (8-bit mode)                       |
|          | ACALL CMDWRT   | Calling command write subroutine                          |
|          | MOV A,#0EH     | Display on, cursor blinking                               |
|          | ACALL CMDWRT   |                                                           |

|               | MOV A,#01H         | Clear display screen                     |
|---------------|--------------------|------------------------------------------|
|               | ACALL CMDWRT       |                                          |
|               | MOV A,#06H         | Increment cursor (shift cursor to right) |
|               | ACALL CMDWRT       |                                          |
|               | MOV A,#80H         | Force cursor to beginning to 1st line    |
|               | ACALL CMDWRT       |                                          |
|               | RET                |                                          |
|               |                    |                                          |
| <b>DELAY:</b> | MOV R3,#10D        |                                          |
| LOOP3:        | MOV R4,#255        |                                          |
| LOOP4:        | DJNZ R4,LOOP4      |                                          |
|               | DJNZ R3,LOOP3      |                                          |
|               |                    |                                          |
| KCODE0:       | DB '1','2','3','A' | LOOK UP TABLE                            |
| KCODE1:       | DB '4','5','6','B' |                                          |
| KCODE2:       | DB '7','8','9','C' |                                          |
| KCODE3:       | DB '*','0','#','D' |                                          |
|               | END                |                                          |

**RESULT:** 

\*\*\*

72

Microcontrollers Lab Manual

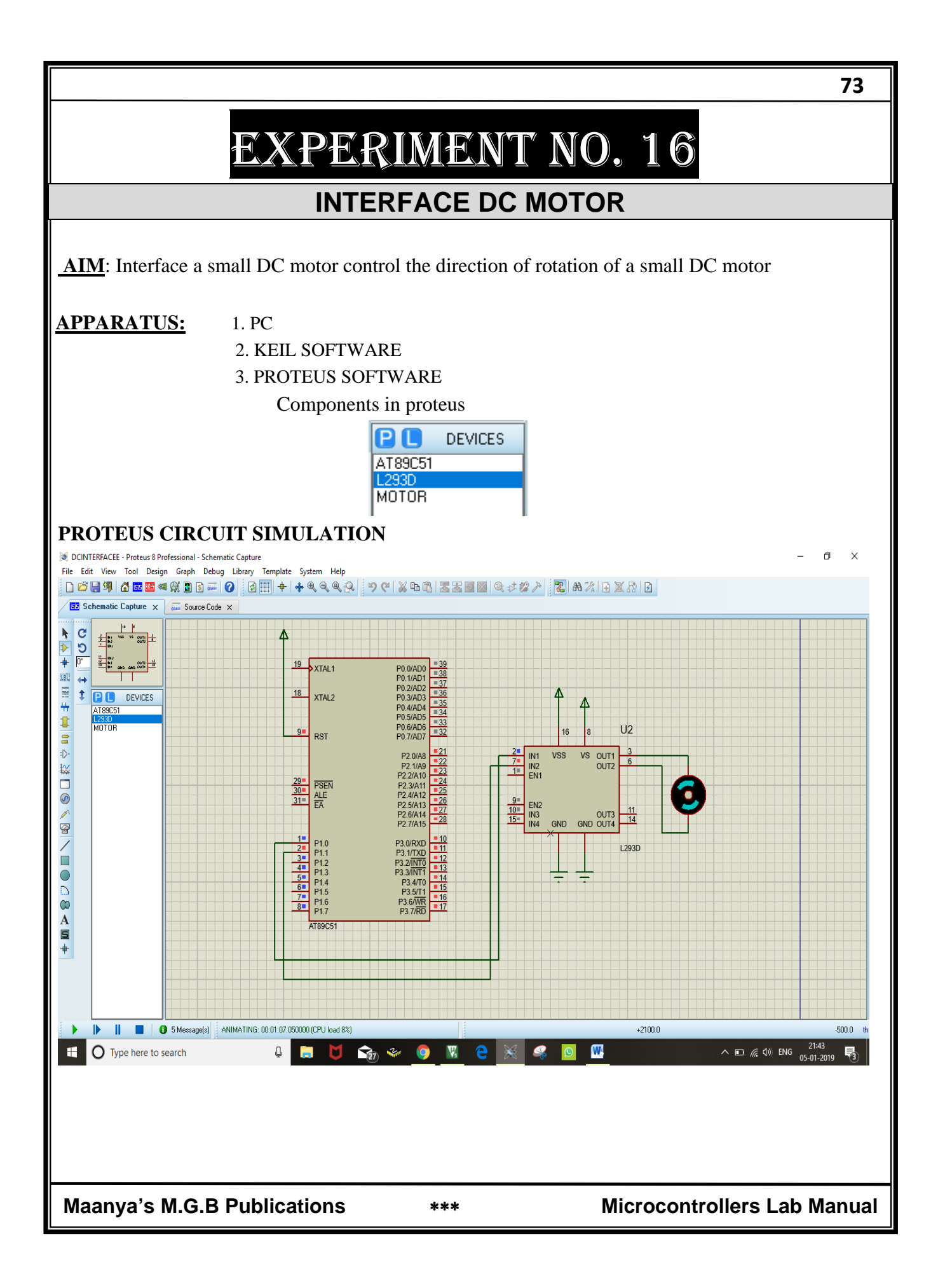

## 74

#### **DRAW INTERFACE DIAGRAM**

Maanya's M.G.B Publications

\*\*\*

Microcontrollers Lab Manual

## **PROGRAM CODE:**

| LABEL         | INSTRUCTIONS         | COMMENTS                             |
|---------------|----------------------|--------------------------------------|
|               | ORG 0000H            |                                      |
|               | MOV<br>P1,#00000001B | Run motor in clock wise direction    |
|               | ACALL DELAY          | Wait for some time                   |
|               | MOV<br>P1,#00000010B | Run motor in anticlockwise direction |
|               | ACALL DELAY          |                                      |
|               | END                  |                                      |
|               |                      |                                      |
| <b>DELAY:</b> | MOV R0,#0AH          |                                      |
| UP:           | MOV R1,#0FFH         |                                      |
| LABEL2        | MOV R2,#0FFH         |                                      |
| LABEL1:       | DJNZ R2,LABEL1       |                                      |
|               | DJNZ R1,LABEL2       |                                      |
|               | DJNZ R0,UP           |                                      |
|               | RET                  |                                      |

# **RESULT:**

\*\*\*